# EZ One Shot BAR CODE SCANNER PROGRAMING SETUP MANUAL

# DEFAULT

MANUAL VER: MAR20020808

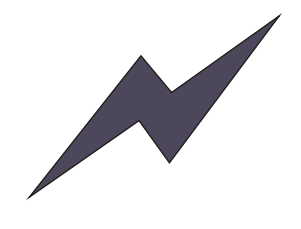

# WARNING

Please shut down the Power of your P/C system before connecting the scanner. This process is critical prior protecting both scanner and your P/C system from serious damage

We reserve the right to change the specifications and other info without prior notice, please contact us for the updated info.

We shall be not liable for the technical or editorial errors or emissions contained herein, nor for consequential or incidental damages resulting from performance abuse of this booklet.

This product is warranted for one year warranty from the date of purchase under proper using conditions, covering defects in material and workmanship. The warranty does not cover incidental or consequential damages incurred by customer misuse, or modification.

## **FC** and **C** Compliance:

This device has been tested and found comply with the limits for a Class B digital pursuant to part 15 of the FCC Rules.

**C** This device has been tested and found compliant with the following listed standards as required by the EMC Directive 89/336/EEC as amended by directives 92/EEC and 93/68/EEC: EN55022(1992); EN55024(1992); EN55082-1 (1998)

All rights are reserved, No part of this document may be photocopied, reproduced, or translated into other language without prior noticed from the owner.

# CONTENTS

## **GENERAL**

| TABLE OF CONTENTS                      | 1       |
|----------------------------------------|---------|
| INTRODUCTION, EZ TROUBLESHOOTING       | 2~3     |
| CLONING MODE                           | 4~5     |
| GETTING STARTED                        |         |
| >>> HOW TO FIX THE SCANNER TO THE TERM | INAL6~7 |
| >>> HOW TO CHANGE A CABLE              | 7       |
| >>> HOW TO SETUP THE PARAMETER         | 8       |
|                                        |         |

## SETTING GROUP

| GROUP 1 >>>> INTERFACES SELECTION, COMPUTER TYPE, DEFAULT9     |
|----------------------------------------------------------------|
| GROUP 2 >>>> READING MODE SETTING10                            |
| GROUP 3 >>>> CHECK VERSION, BEEP TONE, CAPLOCK MODE 11         |
| GROUP 4 >>>> PREAMBLE AND POSTAMBLE12                          |
| GROUP 5 >>>> ACCURACY ADJUSTMENT13                             |
| GROUP 6 >>>> ENABLE AND DISABLE CODE ID 14                     |
| GROUP 7 >>>> SYMBOLOGIES CODE ID IDENTIFIER., SET ID 15        |
| GROUP 8~9 >> CODE ID CONFIGURATION: SET CODE ID 16~17          |
| GROUP 10 >>> DELAY BETWEEN BLOCK AND CHARACTER 18              |
| GROUP 11 >>> TERMINATOR AND KEYBOARD LAYOUT 19                 |
| GROUP 12 >>> RS232-BAUD RATE, DATA BITS & PARITY, STOP BITS 20 |
| GROUP 13 >>> HANDSHAKING, 21                                   |
| GROUP 14 >>> WAND EMULATION PARAMETER SETTING 21               |
|                                                                |

#### SYMBOLOGIES FORMATING (GROUP 15~ GROUP 31).

| •                                 | •                             |   |
|-----------------------------------|-------------------------------|---|
| GROUP 15 >>> ENABLE AND DISABLE   | SYMBOLOGIES 22                | 2 |
| GROUP 16 >>> ENABLE AND DISABLE   | SYMBOLOGIES 23                | 3 |
| GROUP 17 >>> CHINA POST CODE (    | TOSHIBA CODE), CODE 32 24     |   |
| APPEND 1 >>> NUMERIC TABLE, MIN   | MAX LENGTHS SETTING 25        | 5 |
| GROUP 18 >>> UK PLESSEY CODE, M   | ISI CODE 26                   | 5 |
| APPEND 1 >>> NUMERIC TABLE, MIN   | MAX LENGTHS SETTING 27        | 7 |
| GROUP 19 >>> CODE IATA, CODE93.1  | ELEPEN 28                     | 3 |
| APPEND 1 >>> NUMERIC TABLE, MIN   | MAX LENGTHS SETTING 29        | , |
| GROUP 20 >>> INTERLEAVED 2 OF 5,  | CODE 11 30                    | ) |
| APPEND 1 > >> NUMERIC TABLE, MIN/ | MAX LENGTHS SETTING 3'        | 1 |
| GROUP 21 >>> CODABAR              | 32                            | 2 |
| APPEND 1 >>> NUMERIC TABLE, MIN   | MAX LENGTHS SETTING 33        | 3 |
| GROUP 22 >>> ABC-CODABAR, CX CO   | DDE 34                        | ŀ |
| GROUP 23 >>> CODABAR COUPLING     | , 35                          | , |
| GROUP 24 >>> CODE 128, STANDARE   | CODE 39, FULLASCII CODE 39 36 | ; |
| APPEND 1 >>> NUMERIC TABLE, MIN/  | MAX LENGTHS SETTING 37        | , |
| GROUP 25 >>> INDUSTRIAL 2 OF 5, M | ATRIX 2 OF 5 38               | 3 |
| APPEND 1 >>> NUMERIC TABLE, MIN/  | MAX LENGTHS SETTING 39        | J |
| GROUP 26 >>> UPC-E                | 40                            | ) |
| GROUP 27 >>> UPC-E(0), (1) ,UPC-E | & UPC-A EXPAND 41             | l |
| GROUP 28 >>> UPC-A                | 42                            | 2 |
| GROUP 29 >>> EAN 8                | 43                            | 3 |
| GROUP 30 >>> EAN 13               | 44                            | ŧ |
| GROUP 31 >>> EAN/ UCC 128         | 45                            | 5 |
|                                   |                               |   |
| GROUP 32 ~ 39 >>>> FULL ASCII T   | ABLE ( CODE 39 46 ~53         | 3 |

| GROUP 32 ~ 39 >>>> | FULL ASCII TABLE ( CODE 39 46 ~53         |
|--------------------|-------------------------------------------|
| GROUP 40 >>>>>     | NUMERIC ( CODE 39 ) TABLE 54              |
| GROUP 41~ 42 >>>>  | FUNCTION CODE ( CODE 39 ) FOR PC AT 55~56 |
| GROUP 43~ 46 >>>>  | TROUBLE SHOOTING 57~60                    |
| Ms6262 CONTROL CC  | DE LIST FOR Rs23261                       |

# INTRODUCTION

Machine-readable bar codes save human from senseless boredom and costly errors of data entry. Human use a keyboard or a mouse for data entry to a computer. Bar codes must be scanned in via some other means. Thus bar code Scanner is a high performance input devices which provide fast and accuracy for bar code encoding, and will improve your work efficiency. The bar Code scanner can be widely applied to Logistic, Hospital, Production, Libraries, Office Management, Document Management, office Automation, Time & Attendance, Security, Retail and POS, and etc

# GENERAL

Bar Code Scanner looks very simple and easy to install. It seems that you can easily to fix it to your terminal/ computer easily as well as computer mouse and keyboard. In fact, it is a very complicate computer device, there are many technical difficulties in the software setting which need professional assistance.

If you are the FIRST TOUCH bar code scanner users who do not familiarly with a bar code, you are advised that do not set any parameter to the scanner, before you get an expert advisory with the VAR( value-added, System Integrator Services Provider, reseller, distributors, Hardware or software engineers before you go further for setting.

# EZ TROUBLESHOOTING

To save your time, Before returning the scanner back, you can fix-up the trouble step by step with Easy Troubleshooting guides as follow. Scanners may have a trouble, normally the trouble attribute to a wrong setting, if the troubles are caused by the wrong setting, It can be fixed up easily with the Easy Troubleshooting guide as follow,

- 1. Step: Unplug the Cable from Terminal.
- 2. Step: re plugs in the cable from the terminal.
- 3. Step: Set the scanner to Default (Group 1)

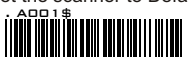

- Step: If you did the above steps for troubleshooting, but the troubles are still unsolved, Please finds the troubleshooting which provided at the Figure 2 at the next page.
- Step: If you tested all the steps as Figure 2, and the scanner is still in problems, please find troubleshooting at Group 43~46 for further assistance.

|    |                                                                                                    |                                                                                                    | Figure 2                                                                                                    |
|----|----------------------------------------------------------------------------------------------------|----------------------------------------------------------------------------------------------------|----------------------------------------------------------------------------------------------------|
| No | Kind of Troubles                                                                                                    | Symptoms                                                                                                    | Solutions                                                                                                    |
| -  | Computer Type<br>( Group 1)                                                                                                    | Scanner performs well as usual, but there is no any output of data on the monitor while scanning.                                                                                                    | <ol> <li>Unplug a cable from the Terminal,</li> <li>Replug in the cable.</li> <li>Set the scanner to exact Computer type immediately.</li> </ol>                                                                                                    |
| 7  | Interfaces Selections<br>(Group 1)                                                                                                    | Scanner will beep a sound then the LED light turn off , no wonder how many times that you push the switch button, the scanner still cannot work properly, seems that it has seriously damages.                                                                                                    | <ol> <li>Unplug a cable from the Terminal,</li> <li>Replug in the cable.</li> <li>Set the scanner to the right interfaces, you are<br/>remind to check if the cable same to the interfaces<br/>which exactly you want.</li> </ol>                                                                                               |
| ო  | Setting Procedure<br>have not completed<br>(Setting wed Triple<br>Shots canning)<br>Group - 4.5, 8, 9, 17,<br>18, 19, 20, 22, 23, 24,<br>25, 31 | Mostly . all setting need only one shot setting, but few of them need<br>Triple scamming for setting. There are listed as follow.<br>2. Areamble, Postamble (Group 4).<br>2. Accuracy Adjustment (Group 8, 9).<br>3. Customer ID Configuration (Group 8, 9).<br>4. Min / Max Length (Group 11, 81.9, 20, 21, 22, 24, 25).<br>5. Set A Data between ABC Codabar (Group 22, 23).<br>5. Set A Data between CAC Codabar (Group 22, 23).<br>7. Set A Data between CAC Codabar (Group 22, 23).<br>8. Define EAN128 (Group 31). | <ol> <li>The setting procedures are been described clearly<br/>at related pages.</li> <li>For example Code = Code39, Min Length =6.<br/>Scan Min Length (Group 24)<br/>Scan "0", "6" from Appendix 1.<br/>Scan "0", "6" from Appendix 1.</li> <li>Scan Min Length (Group 24)</li> <li>Scan RESET to setup one again.</li> </ol> |
| 4  | Limitation of length of<br>the bar code                                                                                                    | <ol> <li>Camer is not able to read the bar code in certain length bar code.</li> <li>Diagrose ittrying with another bar codes which should be same symbologies<br/>up in different length.</li> <li>If the scamer has well read to those bar code in different length. The problem<br/>may be caused by the length of Min/Max Length.</li> </ol>                                                                                                    | Reset the Min/ Max Length of those symbologies,                                                                                                    |
| ີ  | Rs232 Protocol<br>Comunication setting<br>problem                                                                                               | Rs222 trouble mostly caused by the not match of protocol communication setting. Scanners work normal, have a beep for scanning, but no output of data                                                                                                    | Set communication Parameter of Rs232 Protocol :<br>Baud Rate, Hanshaking, Stop Bits, Data Bits and Parity<br>match between the scanner and PC .                                                                                                    |

# **CLONING MODE**

#### WHAT IS CLONING MODE?

CLONING means duplicate a parameter's setup of a scanner to the other's scanners. It can save much time for lots scanner setting.

#### HOW SHOULD THE CLONING WORK?

- Step 1 : Take a scanner, set all the parameters with this manual.
- Step 2 : Scan the CLONING MODE bar code shown at Figure 1.
- Step 3 : Once CLONING MODE is Scanned, all setup parameter will be converted into alphanumeric and throw it to the monitor.
- Step 4: Use your bar code printer, print out all the value ( data values are shown on the monitor.) Into **CODE 39** label.
- Step 5 : Scan the printed label form up to down sequentially with the scanner which is need to program..

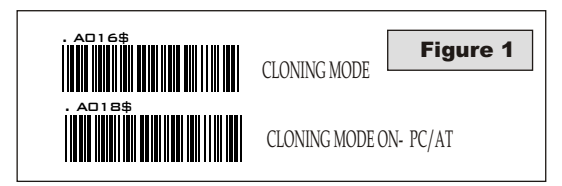

.A018\$( Cloning Mode on PC/AT) - you can clone the settings to a PC/AT regardless what kind of device has been chosen on the scanner

#### **REMARK:**

- 1. All strings are in upper cases.
- All Cloning string which printed into labels should same to what are shown on the monitor sequentially from 1st row to the end.
- 3. The CLONING MODE can be work in the Word, Note Pad Only.
- 4. The bar code of cloning label is Code 39 (No CDV).
- 5. Never edit data at first row (.A017\$). It is an enter gate for cloning.
- 6. You can adjust the cloning string's length by combined multiple strings into one or breaking one string to multiple strings starting from Second Row after "...", Note: the length must be in the sequences of 4 (FOUR); Such as 4,8,12,16,20(MAX).
- 7. Be aware of do not omit to print the dot which should same exactly as what are shown on the monitor.

## FORMAT OF CLONING

\* Format of Cloning :

1st rows >>> ".A017\$" (never edit any data of the first row ) 2nd rows >>> "...XXXX" you can adjust the String's Length starting from the dots"...." forward. The length of the string should be in 4, 8,12,16 or 20 (MAX) digits. 3rd rows~ so on >>> XXXX End rows- A dot "." Is an ending of cloning.

4

XXXX Stand for any String

#### **EXAMPLE:**

- 1. Project Assignments : 1.1. Beep tone: BEEP LOW -- HIGH
- 1.2. Capslock Mode: CAPSLOCK ON (FIXED). 1.3. Reading Mode: CONTINUOUS AUTO OFF.

- 2. Setting Procedure: 2.1. Scan BEEP LOW.--HIGH (GROUP 3). 2.2. Scan CAPSLOCK ON (FIXED).(GROUP 3).
- 2.3. Scan CONTINUOUS AUTO OFF. (GROUP2).
- 3.Scan CLONING MODE.(FIGURE 1). All parameter's will be converted into alphanumeric, and throw to the monitor.

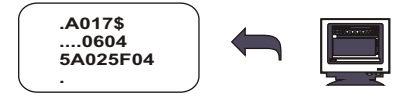

4. Print the result of the monitor into bar codes with your printer. The Bar code should be printed into CODE39 format. The cloning string printed which into bar code will be the EZ cloning Manual.

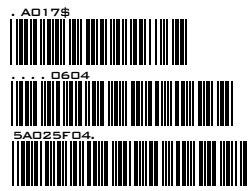

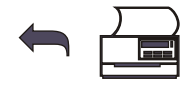

5. scan these labels with any one of the scanners that you would like to programme with same setting function as well as cloning, scan it from first row to second and so on one by one, you should scan it from up to down in sequences.

## **RIGHT OF SETTING**

| .A017\$<br><br>0604<br>5A02 | 4<br>4<br>4       | .A017\$<br>06045A02 | 12        |
|-----------------------------|-------------------|---------------------|-----------|
| 5A02<br>5F04                | 4<br>4<br>. (Dot) | 5F04.               | 8+.( Dot) |

## WRONG OF SETTING

| .A017\$<br>                      | wro<br>of 4<br>sec<br>mul                                                                                                    | Dots, located at the beginning of<br>nond rows, bo not break the "" Into<br>tiple string.                                                                                                    |
|----------------------------------|----------------------------------------------------------------------------------------------------|----------------------------------------------------------------------------------------------------|
| .A017\$<br>06045<br>A025F04      | $\begin{vmatrix} \checkmark \\ 9 \\ 7 \\ 7 \\ . (Dot) \checkmark \qquad \qquad \qquad \qquad \qquad \qquad \qquad \qquad \qquad \qquad \qquad \qquad \qquad \qquad \qquad \qquad \qquad \qquad $ | Wrong Setting: The string's lengths<br>of second and third rows do not match<br>the length's requirement, because the<br>length should be in the sequences of<br>4 digits                                    |
| .A017\$<br>0604<br>5A02<br>5F04. | x                                                                                                    | Wrong Setting Because you add<br>"" After .A017\$<br>The 0.A17\$ is a FIXED parameter for<br>setup entering. It is an unchangeable<br>parameter. Never adds, delete or<br>rearrange data from the FIRST row. |

## **GETTING STARTED**

## HOW TO FIX THE SCANNER TO TERMINAL

## **KEYBOARD WEDGE**

- 1. Turn off the power of a terminal / computer / notebook..
- 2. Disconnected the cable from the terminal / computer
- 3. Connect an appropriate keyboard cable to the scanner and to the terminal.
- 4. Turn on the terminal / computer,
- 5. The scanner will beep a tone after connection.
- 6 Set the scanner to KEYBOARD interface by referring to GROUP 1 (Interfaces Selections).
- 7. Scanner beep a tone for complete setting.
- 8. Scan any bar codes to ensure, see if any data show on the monitor.
- 9. END.

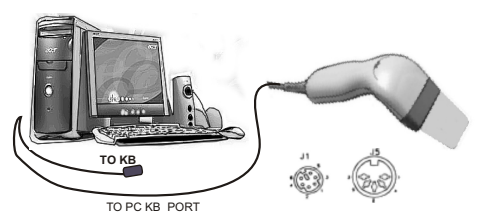

#### **Rs232 INTERFACES**

- 1. Turn off power to the terminal / computer.
- 2.. Connect the appropriate RS232 cable to the scanner and Computer.
- 3 Connect an appropriate power adaptor to the power cord of the cable.
- 4 Turn on the terminal / computer, .
- 5. Plug in the Power Adaptor's to scanner's Power Jack.
- 6. Scanner will beep a sound for the connection.
- 7. Set the scanner to RS232 interface with Group 1 (Interfaces Selection). .
- 8. Set Rs232 Protocol: Baud Rate, Stop Bits, Handshaking, Data Bits& parity.
- 9. Scan any bar code, check if any data show on monitor?
- 10.END

#### REMARK:

- 1.Before plugging the power adaptor to the scanner, Please check if the Voltage, Power Consumption, Inner and outer DC Jack's Position of the Power Adaptor is right, otherwise, your carelessness will result in the serious damage for scanner / terminal / Computer
- 2.Please make sure the PROTOCOL communication setting of the scanner like Baud Rate, Data Bits, Parity, Hanshaking MUST match to terminal / Computer RS232 setting, otherwise, no any data will be transmitted.

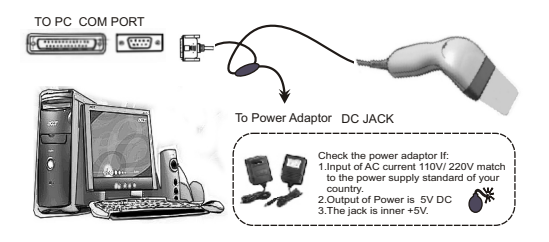

## **USB** Interface

The USB Interfaces supported is compatible to Apple MAC series / later PCs and Window 98. Window 2000. Window Me. Window XP.

- Turn off power to the terminal / computer
   Disconnected the cable the terminal/ computer.
- 3. Connect an USB cable to the scanner and to the terminal/ Computer,
- The scanner will beep a tone for the connection.
- The Computer will detect the USB Driver automatically.
   If you are the first USB user, please Installed USB driver step by step carefully by the Instructions of the systems (1st Installer)
   Set Interfaces Selection to Keyboard/USB.
- 8. Scanner will beep a Tone after Interfaces selections.,

9. Scan any bar codes, check if any data are output to monitor. 10. END.

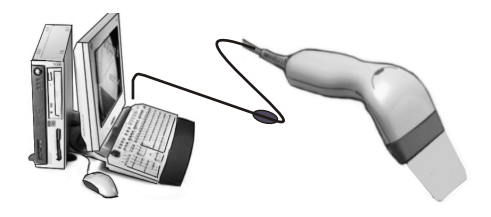

#### HOW TO CHANGE A CABLE

All scanners are designed at the convenience for Easy Interfaces Conversion, Most scanners' support for TTL, Wand Emulation, Keyboard, RS232, Macs ADD, USB interfaces. If you would like to change an interface of scanners from one to another, all you have to do is simply change a cable. Please follow the instruction as follow:

1. Insert a pin to the hole, 2. releases the cable simultaneously, 3.Plug in the new cable which required.

After changes to a new cable, you MUST reset the Interface Selections. For the symptom, please refer to the trouble of EZ Troubleshooting.)

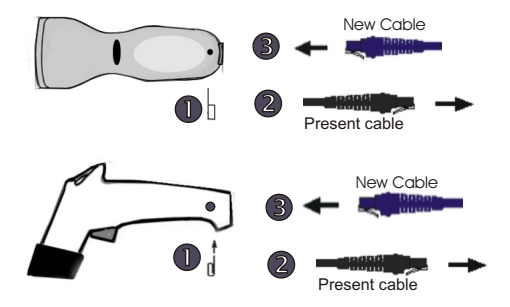

## HOW TO SETUP THE PARAMETER

# EZ One Shot<sup> $\mathbb{R}$ </sup> Setting Procedure.

How do you program a scanner with this manual? 1. Aim the scanner directly to the bar code (function/ parameter ) you

- want to set.
- 1.1. Then you will hear TWO beep sounds, mean the NEW parameter is defined or updated into the memory processor.
- 1.2. Thus, the whole set up procedure is over.

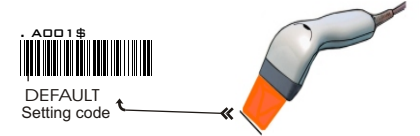

2. Most programming procedures need only One Shot Setting excepts : Preamble, Postamble, Min / Max Lenght, Accuracy Adjustment. Set A Data (Insert data between Two Codabar : CX-Codabar, ABC Codabar, Codabar Coupling) , Define EAN128. ( See related pages for detail instructions). The are shown as follow:

#### 2.1.Preamble / Postamble (Max 16 digits).

Scan CLR PRE/POSTAMBLE\_Scan PREAMBLE/ POSTAMBLE >>>> Scan any alphanumeric from Full ASCII Table from Group 32 ~Group 40. >>>> Scan PREAMBLE or POSTAMBLE.

#### 2.2.Min Length / Max Length:

Scan MIN LENGTH or MAX LENGTH >>>> Scan TWO digits number from Appendix 1. (next pages to the related setting pages) >>>> Scan MIN LENGTH or MAX LENGTH.

#### 2.3.Accuracy Adjustment:

Scan ACCURACY ADJUSTMENT >>>> Scan One digit number from Numeric Table from APPENDIX 1 >>>> Scan ACCURACY ADJUSTMENT.

#### 2.4.Customer configuration ID -- ( Example: Code 39 )

Scan Code39 Set ID from Group8 ~ Group9 >>>> Scan alphanumeric ( Max TWO digits ) of FULL ASCII ( Code 39 ) Table from Group32 ~ Group40. >>>> Scan Code39 Set ID from Group8.

#### 2.5.Set A Data - (CX-Codabar, ABC Codabar, Codabar Coupling).

Scan Set A Data. >>>> Scan any alphanumeric data (Max ONE digit) from FULL ASCII (Code 39) Table from Group32 ~ Group 40 >>>> Scan Set A Data.

#### 2.6 REMARK:

- 2.6.1. Most setting procedures of above-mentioned need TRIPLE setting.
- 2.6.2. Scanners will beep thrree rapid beeps"Ti", "Ti", Ti" to remind incomplete of Setting, please go on to complete the setting.
- 2.6.3. If you make a mistake, forget where the steps to exit, Scan Reset (. P023\$) at below for resetting.

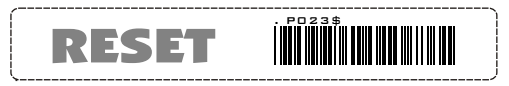

#### 3. SYMBOL AND ABBREVIATION:

- 3.1. DEFAULT Setting:
  - All Default's Parameters are indicated in bold type and underlined Characters. The Font of the Characters is ARIAL BLACK.

R

- 3.2. CD = Check Digits.
- 3.3. CDV = Check Digits Verification.

# GROUP 1 --

#### INTERFACES SELECTION, COMPUTER TYPE, DEFAULT.

## DEFAULT

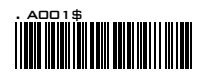

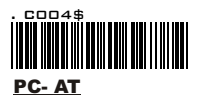

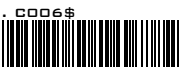

MAC ADB

**COMPUTER TYPE** 

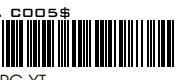

PC-XT

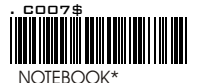

| SYMPTOMS                            | SOLUTION                                            |
|-------------------------------------|-----------------------------------------------------|
| Scanners perform well as usual, but | <ol> <li>Unplugged the cable from</li></ol>         |
| there is no any output show on the  | the computer, <li>Replug in the cable, set the</li> |
| Computer's monitor while the        | scanner to the exact Type of                        |
| scanner is reading a bar code.      | Computer immediately.                               |

Cautions: Please set to right Computer Type when you change a terminal \* If Notebook is On, scanner operate with No external keyboard

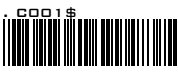

**KEYBOARD& USB** 

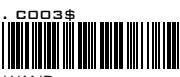

WAND

## INTERFACES SELECTION

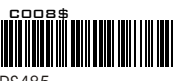

RS485

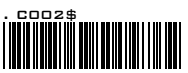

RS232

| SYMPTOMS                                | SOLUTION                       |
|-----------------------------------------|--------------------------------|
| The scanner will sound a beep then      | 1.Please Unplugged the cable   |
| the LED light turns off, no wonder how  | from the computer.             |
| many time you push the switch button,   | 2.Replug in the cable, and set |
| the scanner still cannot work properly, | the scanner to the right       |
| LED light will not light, seems that it | interfaces with the manual     |
| has been seriously damaged.             | immediately.                   |

\*Most scanners are designed with the flexibility for easy Interfaces changing. You can change an interface of a scanner from one to another just simply change a cable. Please do not forget to set the scanner to the interfaces that matched to the cable..

# -- GROUP 2 --

#### **READING MODE SETTING**

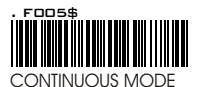

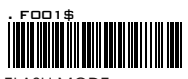

FLASH MODE

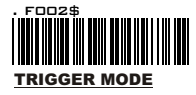

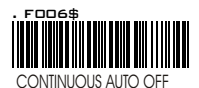

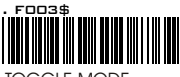

TOGGLE MODE

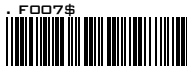

\*AUTO SENSING MODE

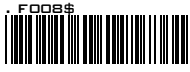

\*ULTRAVIOLET MODE

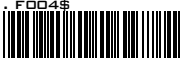

\* LED is always on.

\* The trigger is functionless eternally if Continuous Mode on.

\* LED is always on if bar codes close to the scanner, and turns to flashing when there is no any bar code approaching after 60 sec.

\* Trigger is in function.

- \* The LED will be switched on if switch button.is triggered. \* The LED will be switched off when the
- switch button is released.
- \* LED is always on when switch is pressed . (Switch is no function when LED on)
- \* LED will be switched off automatically when there is no bar Code approaching approximately after 60 Sec.
- \* This function works as well as trigger Mode, but "GOOD READ" beeps after encoding.
- \* If Auto-Sensing (Triggerless.) is on, LED will be turned off if the scanner does not detect for a bar codes ..
- \* LED is lighted up automatically while a bar code is detected
- \* If an Ultraviolet Mode is on, Ultraviolet light will be lighted up ( Continuously.).
- The Ultraviolet will be turned off if ONE push of a trigger, and back to the mode that you left last.
- \* Factory Test Scanning

TEST MODE

#### REMARK:

- 1.For extends the scanner's life time. Please set the scanner into Trigger or Continuous Auto Of Mode.
- 2 Be informed that only few models support for Auto-Sensing Mode or Ultraviolet Mode.
- 3.Please prints out the Ultraviolet Mode (.F004\$) with A Bar code printers, put the Ultraviolet Setting code near the working station, Scan Ultra violet if you need it,
- 4.Ultraviolet Mode Converse Press the trigger button, The reading mode will swift from Ultraviolet Mode to the Reading Mode that you left last.

\* Autosensing Mode and Ultraviolet Mode are available only for certain Model.

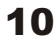

# -- GROUP 3 --

CHECK VERSION, BEEP TONE , CAPLOCK MODE

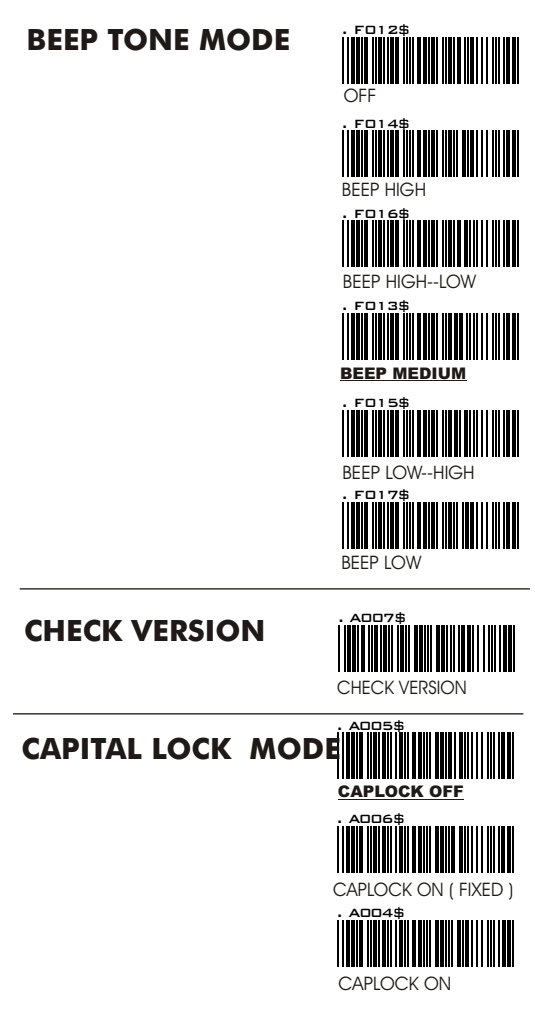

#### REMARK

If CAPLOCK ON (FIXED) is on, The scanner will sent the Charactor in Capital only, but CODABAR are exeptional. If ABCD/ABCD, abcd/abcd, ABCD/TN\*E, abcd/tn\*e are on, they work independently according with their rules..

## -- GROUP 4 --

#### PREAMBLE & POSTAMBLE.

## **PREAMBLE & POSTAMBLE ( PREFIX AN**

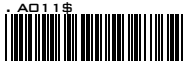

CLEAR PRE/ POSTAMBLE

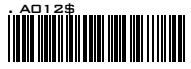

PREAMBLE (16)

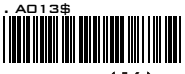

POSTAMBLE (16)

#### EXAMPLE:

PREAMBLE String is " # " POSTAMBLE String is " \$\$ "

#### SETTING PROCEDURE

STEP 1 : Scan : CLEAR PRE/ POSTAMBLE.

- STEP 2 : Scan : PREAMBLE STEP 3 : Scan : " # " from FULL ASCII Table.
- STEP 4 : Scan : PREAMBLE.

STEP 5 : Scan : POSTAMBLE.

- STEP 6 : Scan : " \$ " , "\$ ", From FULL ASCII Table. STEP 7 : Scan : POSTAMBLE.

#### **REMARK:**

#### A. PREAMBLE ( PREFIX ).

- A1. What is PREMABLE, Preamble means user can add any data\*\*\* in front of a bar code.
- A2. MAX input digit (16 digit).
- A3. Default Value : None

#### B. POSTAMBLE ( SUFFIX ).

B1. What is POSTAMBLE, Postamble means user can add any data\*\*\* after a bar code,

B2. MAX input digit (16 digit).

B3. Default Value : None

\*\*\* The Data can be any alphanumerics data from Group 32 ~ Group 42. (Full ASCII Table ( Code 39 Table )).

#### C. FORMAT / STRUCTURE OF PREAMBLE & POSTAMBLE

(xxxx + KKK + dddddddd + yyyy) C.1.xxxx = Preamble ( string/ alphanumerics / Function code). C.2.KKK = Code ID C.3.yyyy = Postamble.( String/ alphanumerics / Function code). C.4.ddddddd = Barcode

# -- GROUP 5 --

ACCURACY ADJUSTMENT

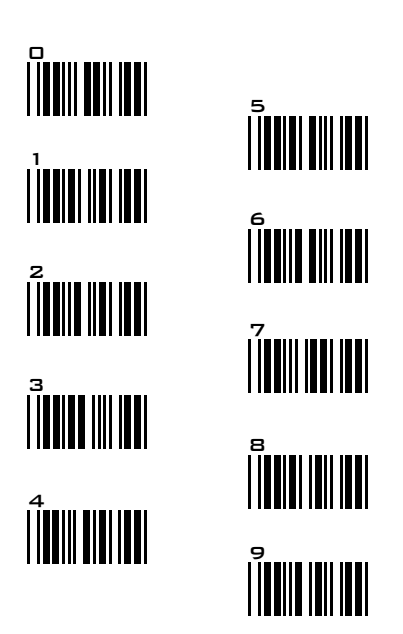

#### ACCURACY ADJUSTMENT

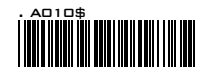

Accuracy Adjustment aims to assure for getting more reliable decoded output. The accurate decoded output can be adjusted by customer as follow. The higher the numbers is set mean more accurate output will be. The higher the number is set,

#### SETTING PROCEDURE

STEP 1 : Scan : ACCURACY ADJUSTMENT. STEP 2 : Scan : ONE digit Number (1–9) f rom bar code above. STEP 3 : Scan : ACCURACY ADJUSTMENT.

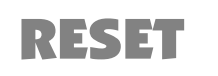

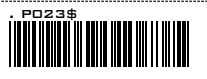

- \*\* Scanner beep " Ti"," Ti"," Ti", to remind setting incomplete.
- \*\* If you made a mistake, do not remember which step to be complished, Scan RESET for resetting.

## -- GROUP 6 --

#### **ENABLE AND DIABLE CODE ID**

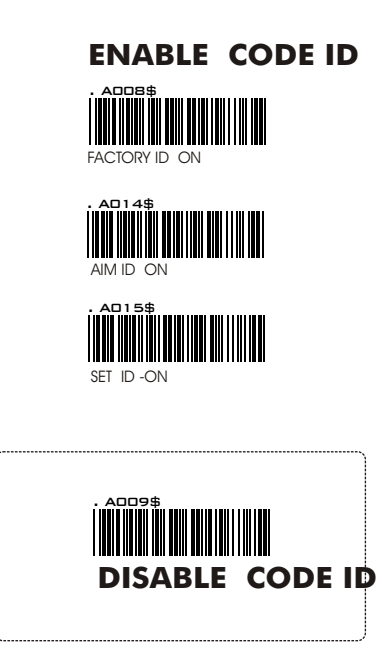

#### **REMARK:**

 Among those Code ID, only ONE type code ID will be sent.
 Code ID is located at the position before the bar code data and after the preamble, The Structures of data will be show as follow:

EXAMPLE : 1.Preamble 145287, 2.Code ID: enable AIM ID, 3.Bar code symbologies : EAN 13+5

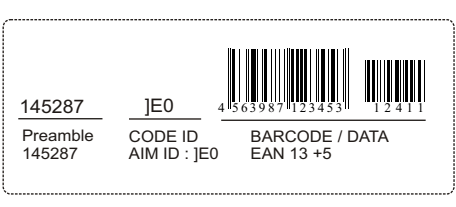

OUTPUT: 145287]E0456398712345312411

# -- GROUP 7 --

#### SYMBOLOGIES CODE ID IDENTIFIER, SET ID

| SYMBOLOGIES CODE ID IDENTIFIER                                                             |   |     |                                     |           |     |
|--------------------------------------------------------------------------------------------|---|-----|-------------------------------------|-----------|-----|
| SYMBOLOGIES         Factory<br>ID         AIM<br>ID         SYMBOLOGIES         Factory ID |   |     |                                     | AIM<br>ID |     |
| MSI                                                                                        | 0 | ]M0 | CODABAR                             | N         | ]F0 |
| EAN 8                                                                                      | S | ]E0 | DELTA Code                          | G         |     |
| UPC-E                                                                                      | E | ]E0 | LABEL Code                          | С         |     |
| UPC-A                                                                                      | А | ]E0 | UK PLESSY                           | Р         | ]PO |
| EAN 13                                                                                     | F | ]E0 | MATRIX 2 OF 5                       | Y         | ]X0 |
| Code 93                                                                                    | L | ]G0 | FULL ASCII Code 39 D ]A0            |           | ]A0 |
| Code 11                                                                                    | J | ]H0 | STANDARD Code 39 M ]A0              |           | ]A0 |
| TELEPEN                                                                                    | U | ]B0 | IATA 2 of 5                         | R         | ]R0 |
| EAN 128                                                                                    | Т | ]C1 | INDUSTRIAL 2<br>OF 5 (Code 2 of 5   | V         | ]S0 |
| Code 128                                                                                   | K | ]C0 | China Post Code<br>( Toshiba Code ) | Н         | ]X0 |
| Code 32                                                                                    | В | ]X0 | INTERLEAVED 2 OF 5                  | Ι         | ]IO |
| (Code 39 PARAF)                                                                            |   |     |                                     |           |     |

## SYMBOLOGIES CODE ID IDENTIFIER

## **SET ID - SETTING PROCEDURES**

 Stet ID need TRIPLE scanning for setting: The procedures are Step 1: Scan Bar Code (Set ID)
 Step 2: Scan (1 OR 2) Digit of Full ASCII Table (Group 32-40)
 Step 3: Scan: Bar Code (Set ID).

Example :Define the MSI Code ID = A, Code 93 = G9 MSI : Step1: Scan MSI Set ID (Group 9). Step2: "A" from Group 35. Step3: Scan MSI Set ID (Group 9). Code 93: Step1: Scan Code 93 Set ID (Group 9). Step2: "G" from Group 36, Scan "9" from Group 40.. Step3: Scan Code 93 Set ID (Group 9).

- 2. You can Set ( Code ) ID with alphanumeric data from FULL ASCII ( Code 39 ) Table ( GROUP32 ~ GROUP40.)
- 4. Length's of Set ID are limited to TWO digits. You can input either ONE digit or TWO digit as code ID, if one digit ID is set, the output Code ID of the bar code will be in one digit only, If TWO digits characters are set, The Code ID will be in TWO digits.
- Only one type Code ID will be sent , you have to choose which type Code ID you wan the scanner to sendt.

# -- GROUP 8 --

#### CODE ID CONFIGURATION: SET ID

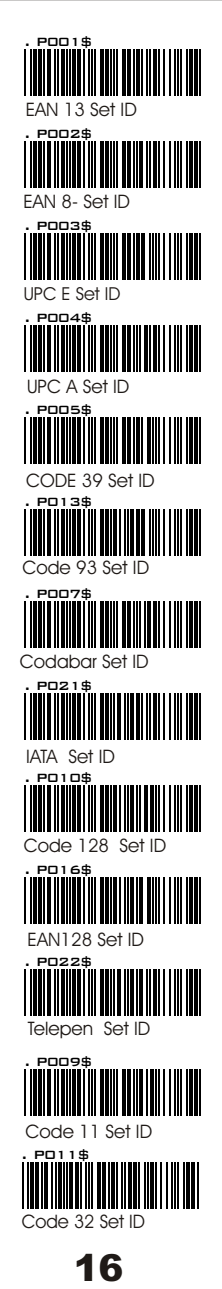

# -- GROUP 9 --

## CODE ID CONFIGURATION: SET ID

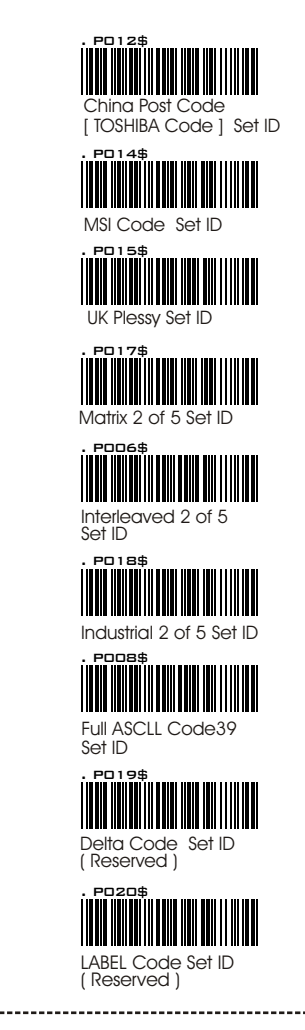

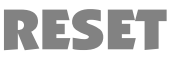

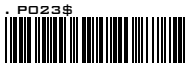

\*\* All Set Code ID need TRIPLE scanning for setting.

17

\*\* A beep " Ti", " Ti"," Ti" to remind of incomplete setting.
\*\* If you make a mistake, forget where the steps to exit, Scan Reset (.P023\$) at below for resetting.

# -- GROUP 10 --

## **DELAY BETWEEN BLOCKS AND CHARACTERS**

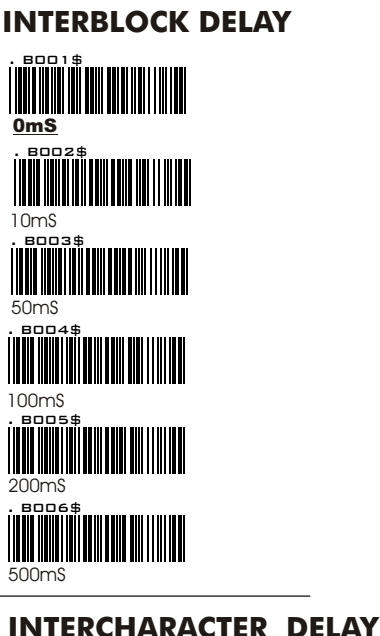

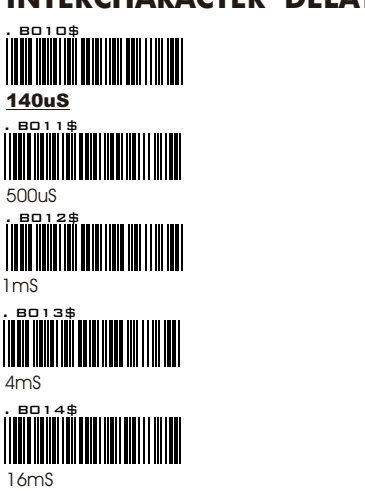

# -- GROUP 11 --

## **TERMINATOR AND KEYBOARD LAYOUT**

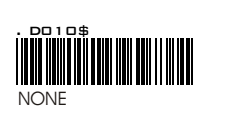

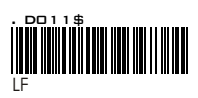

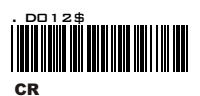

. DO 13\$ TER CR+LF

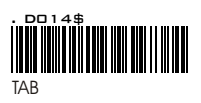

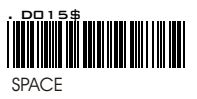

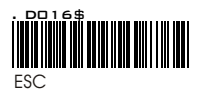

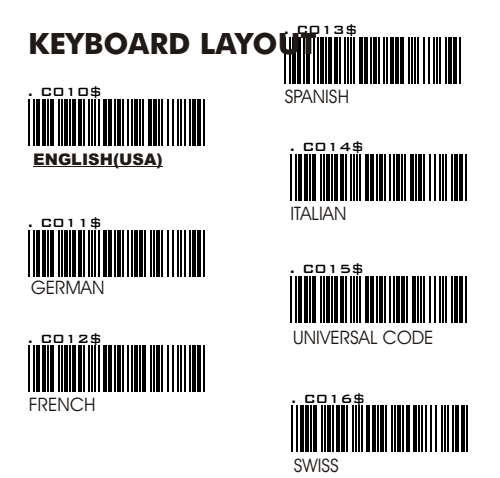

REMARK : Default parameters of the Terminator.

- The Terminator default parameter of Keyboard Interfaces is CR.
   The Terminator default parameter of USB Interfaces is CR
- 3. The Terminator default parameter of RS232 Interfaces is CR+LF.

## -- GROUP 12 --Rs232: BAUD RATE, STOP BITS, DATA BITS & PARITY

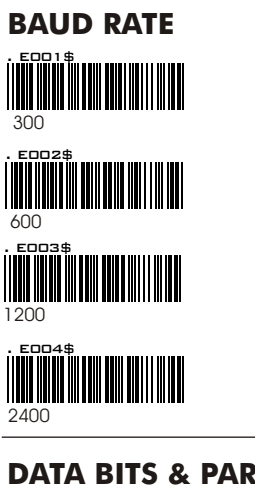

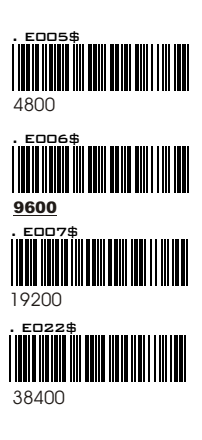

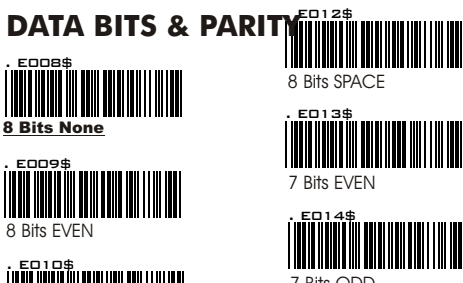

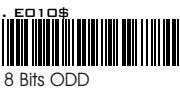

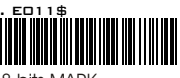

8 bits MARK

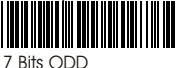

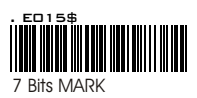

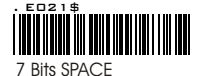

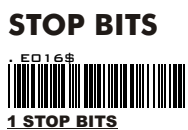

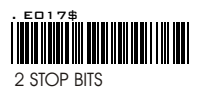

## -- GROUP 13--

Rs232 : HANSHAKING

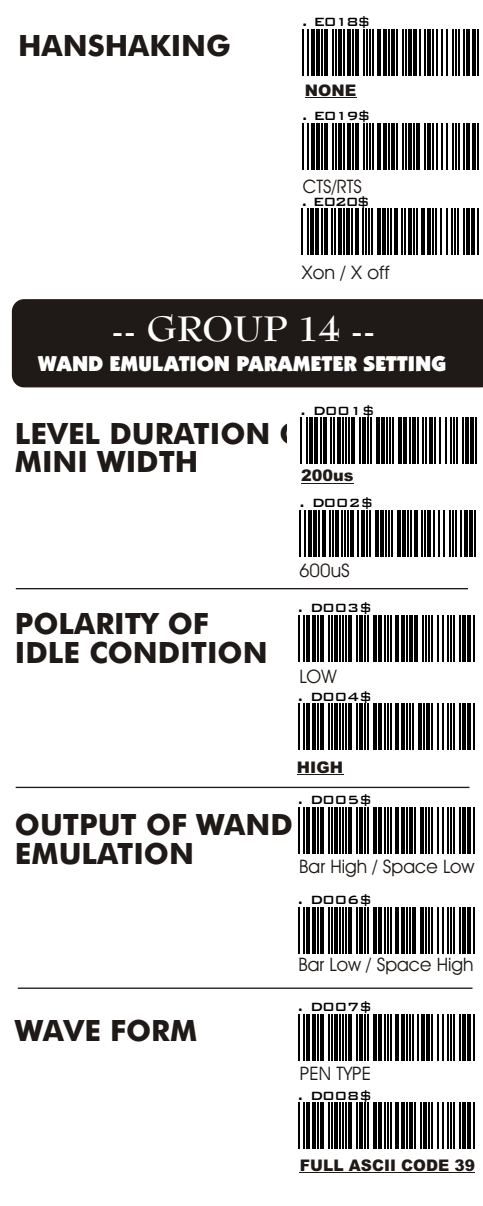

# -- GROUP 15 --

#### **ENABLE and DISABLE SYMBOLOGIES**

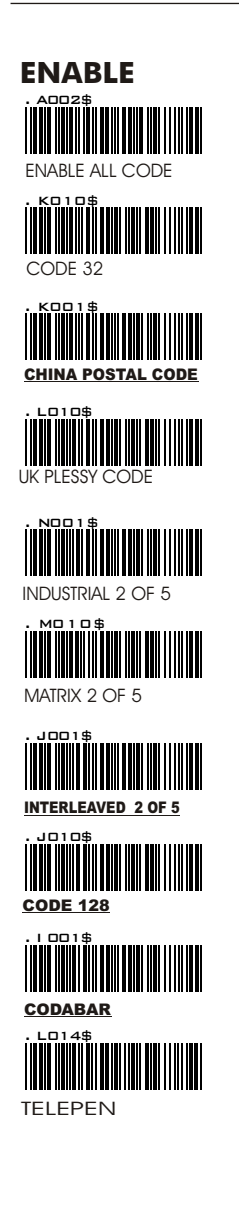

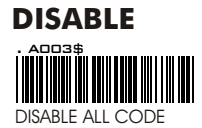

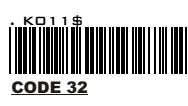

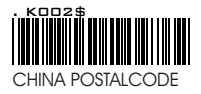

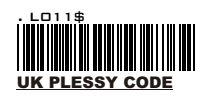

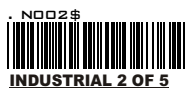

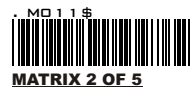

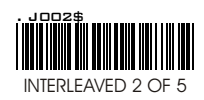

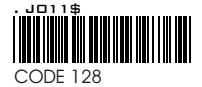

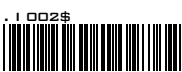

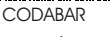

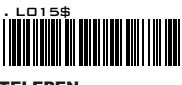

TELEPEN

# -- GROUP 16 --

#### ENABLE and DISABLE SYMBOLOGIES

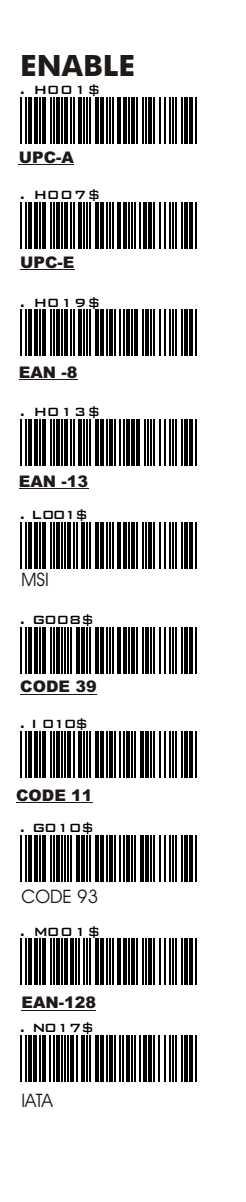

# DISABLE ноог\$ UPC-A 1008\$ UPC-E HD20\$ EAN-8 . но 14\$ EAN-13 . LOO2\$ MSI CODE 39 . | 0 | 1\$ CODE 11 GO 1 1 \$ CODE 93 10 0 2 \$ EAN -128 NO18\$ ΙΑΤΑ

## -- GROUP 17 --SYMBOLOGIES FORMATTING: CHINA POST CODE ( TOSHIBA CODE ), CODE 32

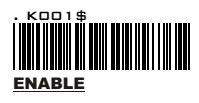

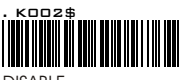

DISABLE

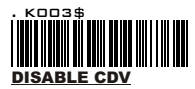

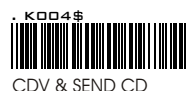

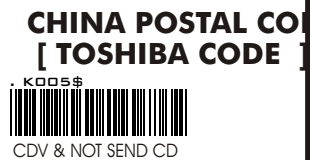

. Kodg . Kodg . Kodg

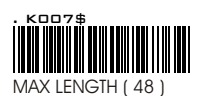

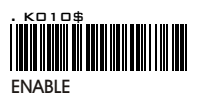

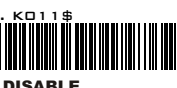

DISABLE

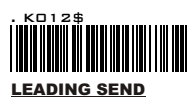

## **CODE 32**

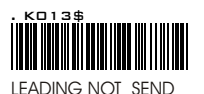

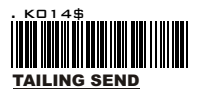

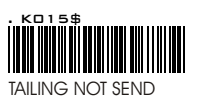

# APPENDIX 1 full ascii ( code 39 ) <u>numeric</u> table

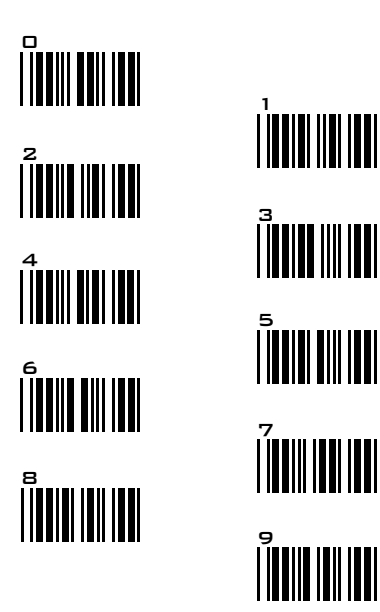

## SETTING PROCEDURE

## MIN / MAX LENGTH (Default Length)

STEP 1 - Scan: MIN / MAX LENGTH STEP 2 - Scan : " TWO DIGIT " Number from Appendix 1. STEP 3 - Scan: MIN / MAX LENGTH.

Be noticed that the scanner will only read a bar code within the length's limit. Any bar codes which the length out of limitation range will not be read. The Default's lengths of symbologies are marked clearly at the column after Min/Max Length.

1.Min Length & Max Lengths need Triple Setting.

2.If any setting steps are not accomplished as above mentioned setting procedure, the scanner will beep a long beep " Ti", "Ti", "Ti" to remind you. Please go on to complete the setting.

3.Suppose you made a mistake, or lose your place while setting, scans RESET (. P023\$) at below for resetting.

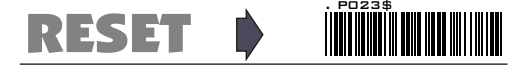

# -- GROUP 18 --

**SYMBOLOGIES : MSI CODE , UK PLESSY CODE** 

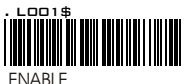

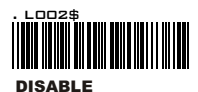

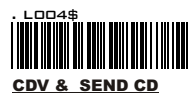

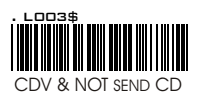

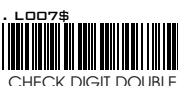

MOD 10

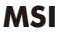

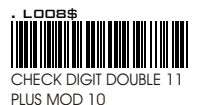

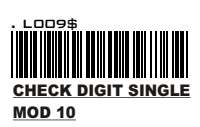

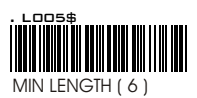

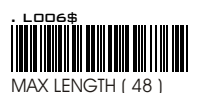

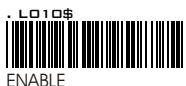

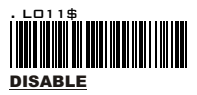

## **UK PLESSY CODE**

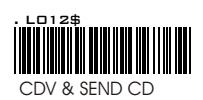

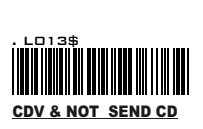

# APPENDIX 1 full ascii ( code 39 ) <u>numeric</u> table

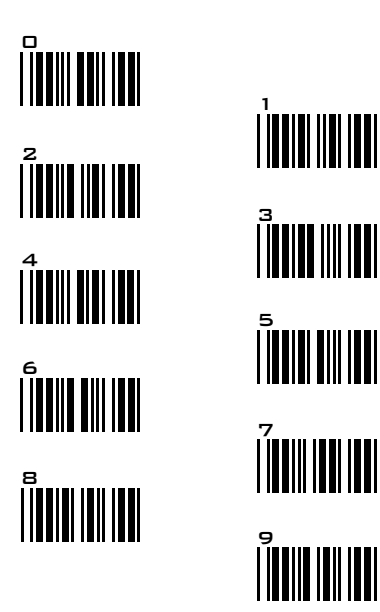

## SETTING PROCEDURE

## MIN / MAX LENGTH (Default Length)

STEP 1 - Scan: MIN / MAX LENGTH STEP 2 - Scan : " TWO DIGIT " Number from Appendix 1. STEP 3 - Scan: MIN / MAX LENGTH.

Be noticed that the scanner will only read a bar code within the length's limit. Any bar codes which the length out of limitation range will not be read. The Default's lengths of symbologies are marked clearly at the column after Min/Max Length.

1.Min Length & Max Lengths need Triple Setting.

2.If any setting steps are not accomplished as above mentioned setting procedure, the scanner will beep a long beep " Ti", "Ti", "Ti" to remind you. Please go on to complete the setting.

3.Suppose you made a mistake, or lose your place while setting, scans RESET (. P023\$) at below for resetting.

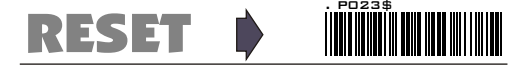

## -- GROUP 19 --

#### SYMBOLOGIES FORMATTING: CODE IATA, CODE 93, TELEPEN.

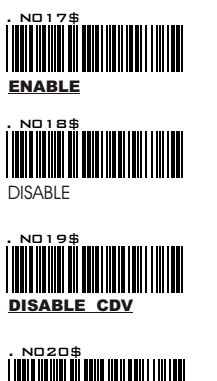

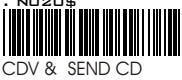

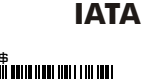

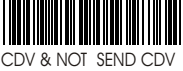

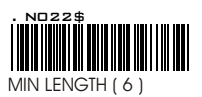

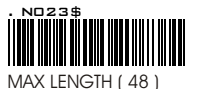

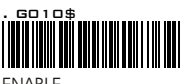

FNABI F

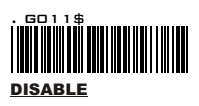

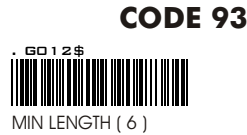

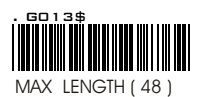

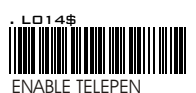

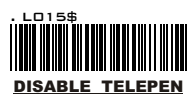

**TELEPEN** 

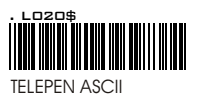

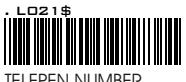

TELEPEN NUMBER

# APPENDIX 1 full ascii ( code 39 ) <u>numeric</u> table

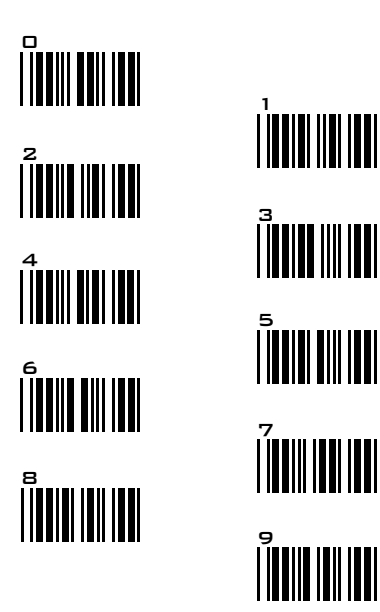

## SETTING PROCEDURE

## MIN / MAX LENGTH (Default Length)

STEP 1 - Scan: MIN / MAX LENGTH STEP 2 - Scan : "TWO DIGIT " Number from Appendix 1. STEP 3 - Scan: MIN / MAX LENGTH.

Be noticed that the scanner will only read a bar code within the length's limit. Any bar codes which the length out of limitation range will not be read. The Default's lengths of symbologies are marked clearly at the column after Min/Max Length.

1.Min Length & Max Lengths need Triple Setting.

2.If any setting steps are not accomplished as above mentioned setting procedure, the scanner will beep a long beep "Ti", "Ti", "Ti" to remind you. Please go on to complete the setting.

3.Suppose you made a mistake, or lose your place while setting, scans RESET (. P023\$) at below for resetting.

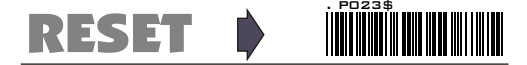

## -- GROUP 20 -symbologies formatting: interleaved 2 of 5, code 11.

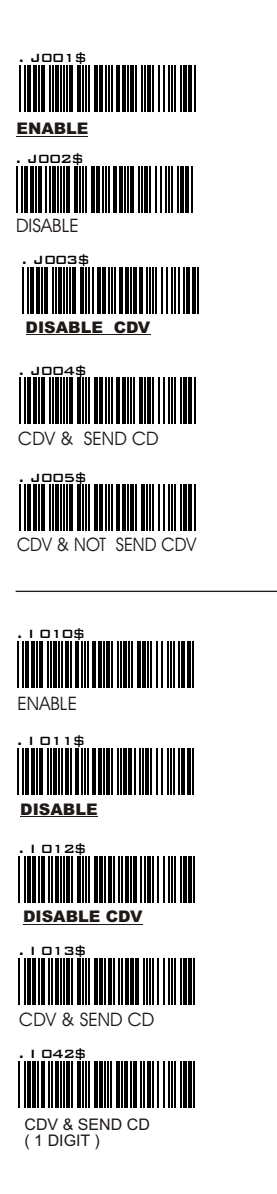

## **INTERLEAVE 2 OF**

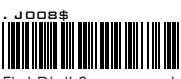

First Digit Suppressed

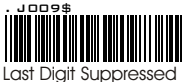

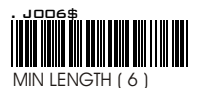

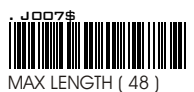

,

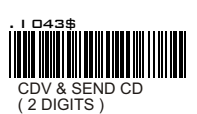

**CODE 11** 

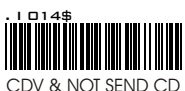

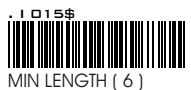

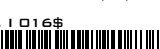

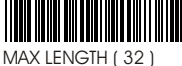

# **APPENDIX 1** FULL ASCII (Code 39) NUMERIC TABLE

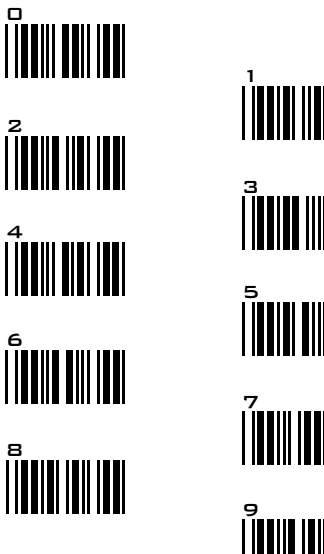

5 |**||||||||||||**|| 

## SETTING PROCEDURE

## MIN / MAX LENGTH (Default Length)

STEP 1 - Scan: MIN / MAX LENGTH STEP 2 - Scan : " TWO DIGIT " Number from Appendix 1. STEP 3 - Scan: MIN / MAX LENGTH.

Be noticed that the scanner will only read a bar code within the length's limit. Any bar codes which the length out of limitation range will not be read. The Default's lengths of symbologies are marked clearly at the column after Min/Max Length.

1.Min Length & Max Lengths need Triple Setting.

2.If any setting steps are not accomplished as above mentioned setting procedure, the scanner will beep a long beep " Ti", "Ti", "Ti" to remind you. Please go on to complete the setting.

3. Suppose you made a mistake, or lose your place while setting, scans RESET (. P023\$) at below for resetting.

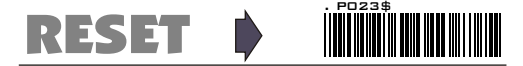

# -- GROUP 21 --

## SYMBOLOGIES FORMATTING: CODABAR

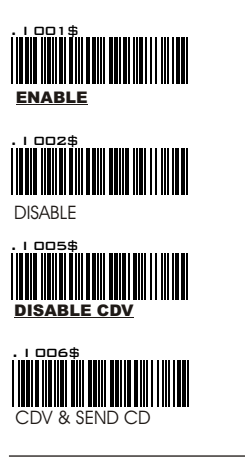

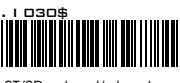

ST/SP: abcd/abcd

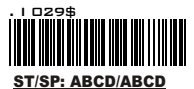

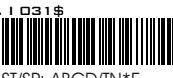

ST/SP: ABCD/TN\*E

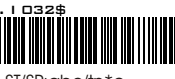

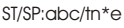

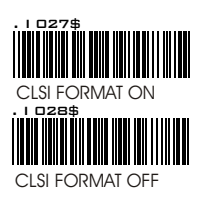

## CODABAR

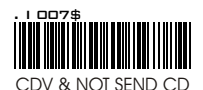

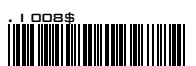

MIN LENGTH ( 6 )

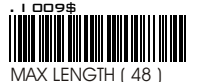

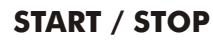

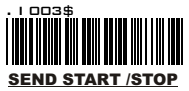

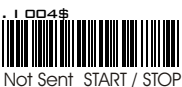

#### Example of ST (Start) / SP (Stop)

123456 a123456b a123456n

Not Transmit ST/SP A123456B ST/SP: ABCD/ABCD ST/SP: abcd/abcd A123456N ST/SP: ABCD/TN\*E ST/SP: abcd/tn\*e

## **CLSI FORMAT**

CLSI- Enable library space insertion. If you enable the CLSI format, this option inserts spaces in position 2,7,13of the datastring for use in library systems

# APPENDIX 1 full ascii ( code 39 ) <u>numeric</u> table

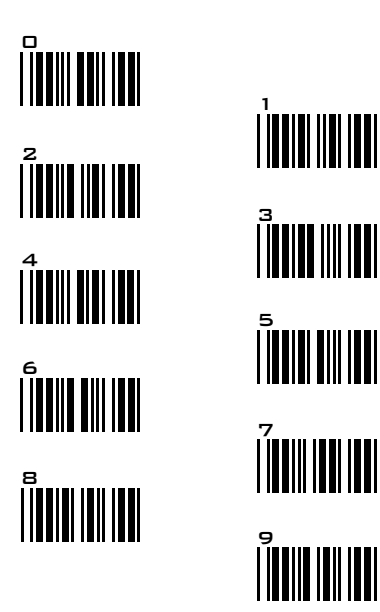

## SETTING PROCEDURE

## MIN / MAX LENGTH (Default Length)

STEP 1 - Scan: MIN / MAX LENGTH STEP 2 - Scan : " TWO DIGIT " Number from Appendix 1. STEP 3 - Scan: MIN / MAX LENGTH.

Be noticed that the scanner will only read a bar code within the length's limit. Any bar codes which the length out of limitation range will not be read. The Default's lengths of symbologies are marked clearly at the column after Min/Max Length.

1.Min Length & Max Lengths need Triple Setting.

2.If any setting steps are not accomplished as above mentioned setting procedure, the scanner will beep a long beep " Ti", "Ti", "Ti" to remind you. Please go on to complete the setting.

3.Suppose you made a mistake, or lose your place while setting, scans RESET (. P023\$) at below for resetting.

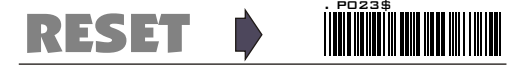

## -- GROUP 22 -symbologies formatting: abc-codabar, cx- codabar

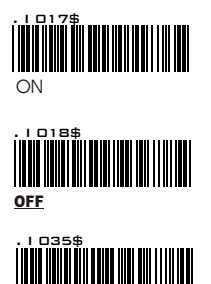

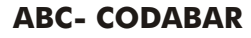

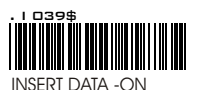

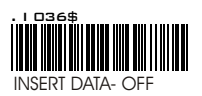

\*The data can be any alphanumerics of FULL ASCII Table (GROUP 32-40)

#### **REMARK:**

SET INSERT DATA\*

ABC-CODABAR (American Blood Commission.).The ABC Code is an acronym for American Blood Commission. This bar code is a variant of the CODABAR Code developed for the use in the blood bank. This Code consists of two bar codes which are decoded in one read cycle. The code is concatenated when the stop character of the first bar code and the start character of the second bar code is a "D ", these two D's are not transmitted.

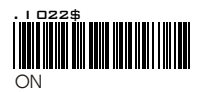

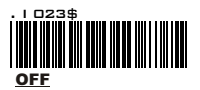

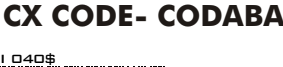

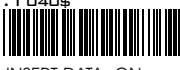

INSERT DATA -ON

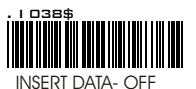

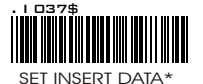

\*The data can be any alphanumerics of FULL ASCII Table (GROUP 32- 40)

#### **REMARK:**

The CX-Code consists of two bar Codes which are decoded in one read cycle, the code is concatenated when the stop character of the first bar code is a C, and the start character of the second bar code is a B. The B and C characters are not transmitted.

## -- GROUP 23--

#### SYMBOLOGIES FORMATING: CODABAR COUPLING, ADJACENT MUST ON .

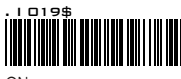

ON

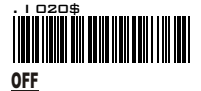

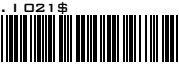

SET INSERT DATA\*

## CODABAR COUPLIN

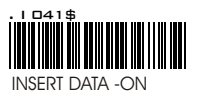

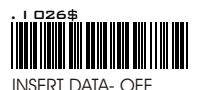

ABC-CODABAR and CX-CODABAR code have certain rules of Stop Character of first bar code and the stop character of Second bar code while conjunction, but CODABAR COUPLING does not have any limitation of that, means that while CODABAR COUPLING is on, You can couple whatever TWO Codabar into one data set of data without any limitation between the Stop character of first bar code and the Start character of Second bar code. Both bar code's Start and stop will be sent.

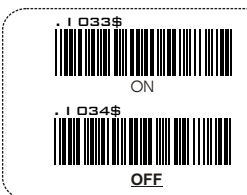

## ADJACENT REQUIRE

If CODABAR ADJACENT is set to on, the scanner read-only Couple (TWO) CODABAR. Codabar which is in "Singer" will not be able to read.

#### REMARK:

- 1.You can enable both ABC-Codabar and CX-Codabar together except Codabar-Coupling.
- 2.If ABC-Codabar, CX-Codabar, Codabar-Coupling are on together, the scanner will read only Codabar Coupling, either ABC- Codabar or CX-Codabar will be considered as Coupling-Codabar format.

#### SETTING PROCEDURE - SET INSERT DATA

Step 1- Scan " Set Insert Data "

Step 2- Scan any data from Full ASCII (Code39) table. The data can be any characters or alphanumeric from Group 32-40) Step 3- Scan " Set Insert Data ".

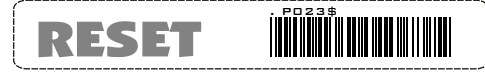

.If any setting steps are not accomplished as above mentioned setting procedure, the scanner will beep a long beep " Ti", "Ti", "Ti" to remind you. Please go on to complete the setting OR Scan RESET for resetting.

\*The data can be any alphanumerics of FULL ASCII Table (GROUP 32-40)

## GROUP 24 **SYMBOLOGIES FORMATTING: CODE 128,** STANDARD CODE39, FULL ASCII CODE 39.

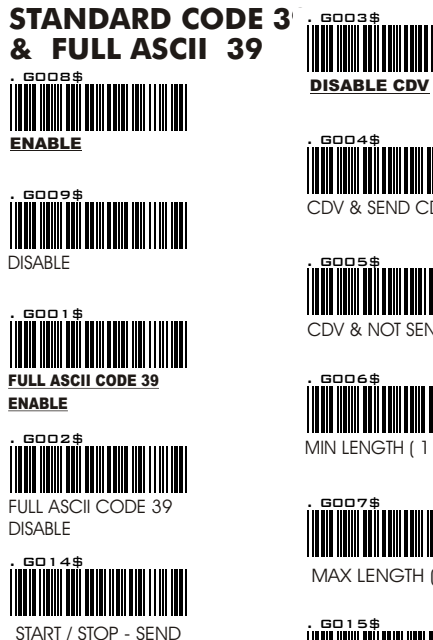

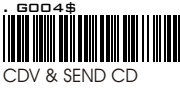

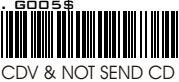

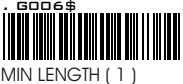

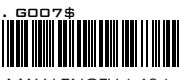

MAX LENGTH (48)

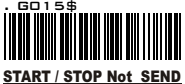

#### REMARK:

The DEFAULT parameter of Code 39 is Standard Code 39. If you enable Full ASCII Code 39, the Standard Code 39 is disabled automatically.

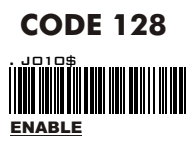

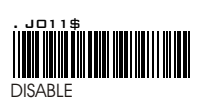

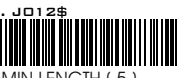

MIN LENGTH (5)

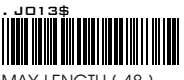

MAX LENGTH (48)

# APPENDIX 1 full ascii ( code 39 ) <u>numeric</u> table

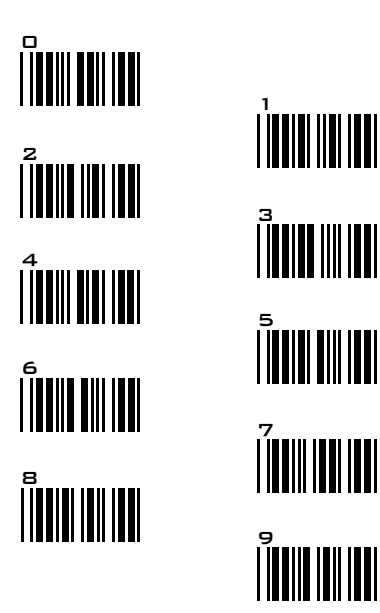

## SETTING PROCEDURE

## MIN / MAX LENGTH (Default Length)

STEP 1 - Scan: MIN / MAX LENGTH STEP 2 - Scan : " TWO DIGIT " Number from Appendix 1. STEP 3 - Scan: MIN / MAX LENGTH.

Be noticed that the scanner will only read a bar code within the length's limit. Any bar codes which the length out of limitation range will not be read. The Default's lengths of symbologies are marked clearly at the column after Min/Max Length.

1.Min Length & Max Lengths need Triple Setting.

2.If any setting steps are not accomplished as above mentioned setting procedure, the scanner will beep a long beep "Ti", "Ti", "Ti" to remind you. Please go on to complete the setting.

3.Suppose you made a mistake, or lose your place while setting, scans RESET (. P023\$) at below for resetting.

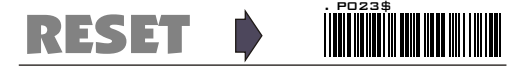

## -- GROUP 25 - symbologies formatting: industrial 2 of 5, matrix 2 of 5

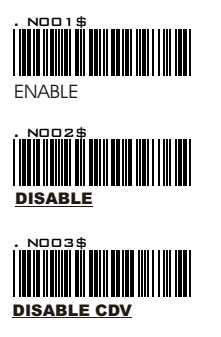

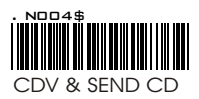

## **INDUSTRIAL 2 OF**

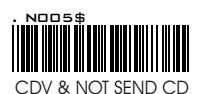

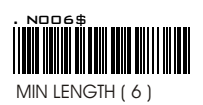

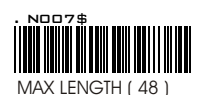

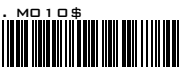

ENABLE

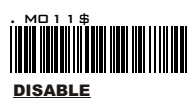

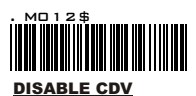

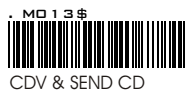

## MATRIX 2 OF 5

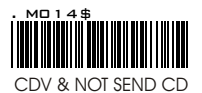

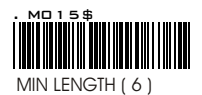

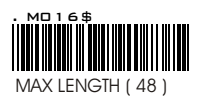

# APPENDIX 1 full ascii ( code 39 ) <u>numeric</u> table

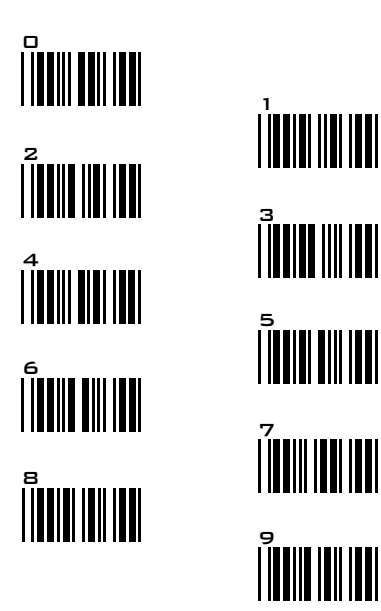

## SETTING PROCEDURE

## MIN / MAX LENGTH (Default Length)

STEP 1 - Scan: MIN / MAX LENGTH STEP 2 - Scan : " TWO DIGIT " Number from Appendix 1. STEP 3 - Scan: MIN / MAX LENGTH.

Be noticed that the scanner will only read a bar code within the length's limit. Any bar codes which the length out of limitation range will not be read. The Default's lengths of symbologies are marked clearly at the column after Min/Max Length.

1.Min Length & Max Lengths need Triple Setting.

2.If any setting steps are not accomplished as above mentioned setting procedure, the scanner will beep a long beep " Ti", "Ti", "Ti" to remind you. Please go on to complete the setting.

3.Suppose you made a mistake, or lose your place while setting, scans RESET (. P023\$) at below for resetting.

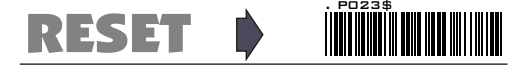

# -- GROUP 26 - -

## SYMBOLOGIES FORMATTING: UPC-E

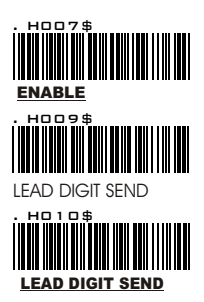

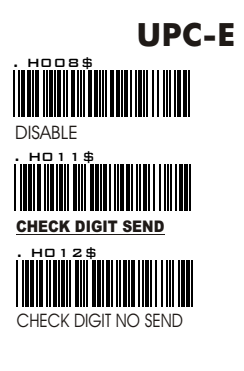

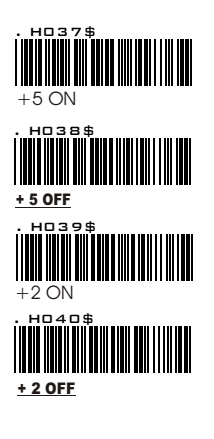

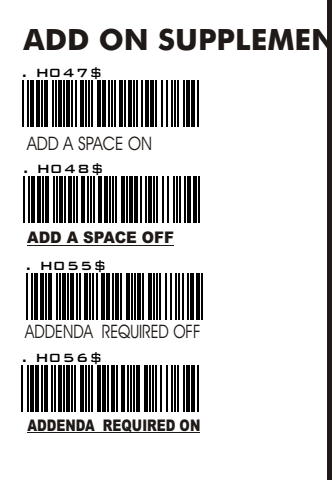

**REMARK:** If ADDENDA REQUIRED is set to ON, The scanner will only read UPC-E bar code which has addenda.

# - GROUP 27 - -

# SYMBOLOGIES FORMATTING: UPC-E SYSTEM NUMBER, UPC-E, UPC-A & EAN 8 EXPAND.

UPC E1

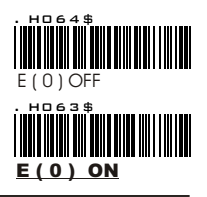

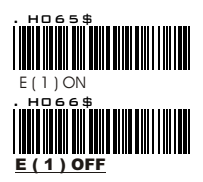

#### **REMARK:**

UPC EO

MOST UPC Barcodes lead with 0 number systems, For these bar codes use UPC E(0) Selection, If the barcodes lead with 1 number systems, use UPC(E1) selection.

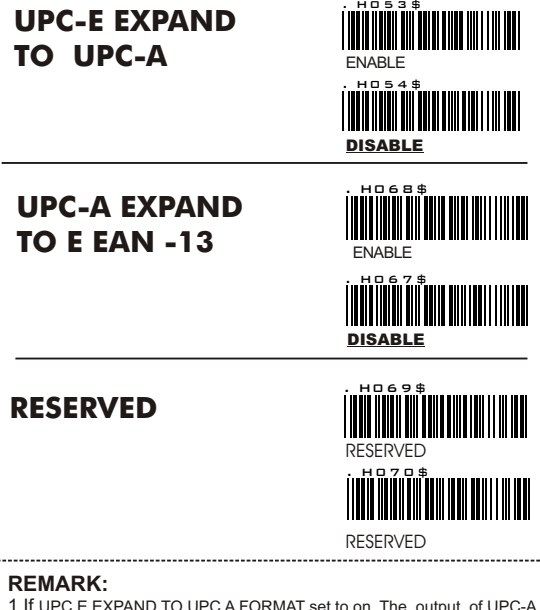

- 1. If UPC E EXPAND TO UPC A FORMAT set to on, The output of UPC-A will be 12 digits.
- The default output of UPC-A is 12 digits, if UPC-A EXPAND TO EAN13 is enabled, the output of UPC-A will be changed to 13 digits as EAN 13 format... A Zero will be added to in front of the bar code,

# -- GROUP 28 - -

#### **SYMBOLOGIES FORMATTING: UPC -A**

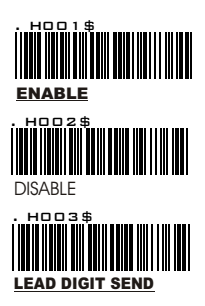

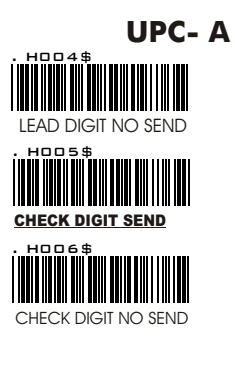

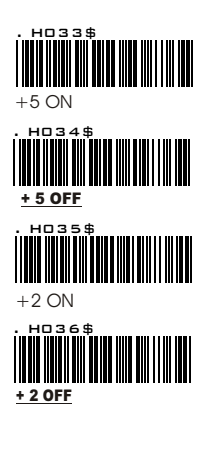

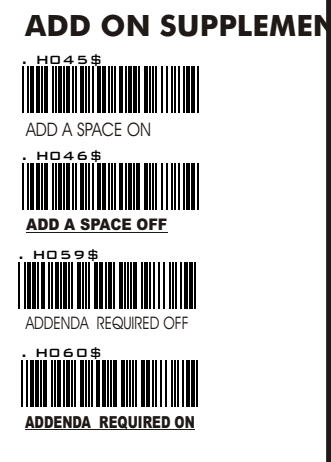

**REMARK:** If ADDENDA REQUIRED is set to ON, The scanner will only read UPC-A bar code which has addenda.

# -- GROUP 29 - -

## SYMBOLOGIES FORMATTING: EAN 8

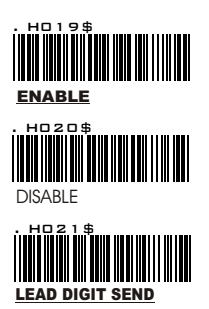

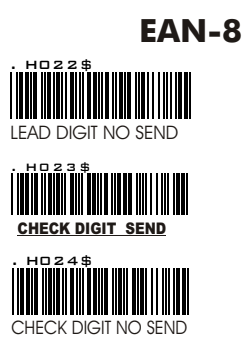

H□29\$
+ 5 ON
H□30\$
+ 5 OFF
H□31\$
+ 2 ON
H□32\$
+ 2 OFF

# ADD ON SUPPLEME

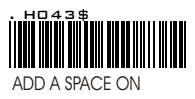

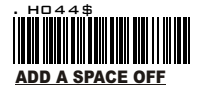

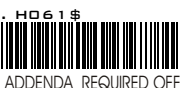

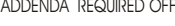

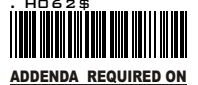

**REMARK:** If **ADDENDA REQUIRED** is set to ON, The scanner will only read EAN-8 bar code which has addenda.

# -- GROUP 30 --

#### SYMBOLOGIES FORMATTING: EAN13

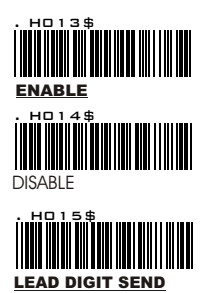

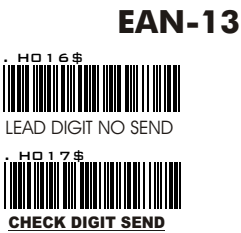

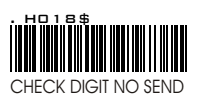

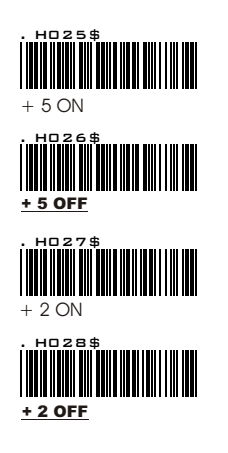

# 

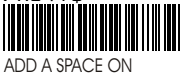

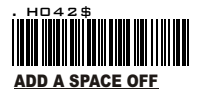

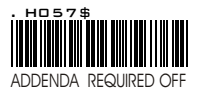

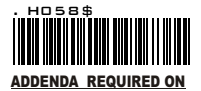

#### REMARK

- 1.If ADDENDA REQUIRED is set to ON, the scanner will only read EAN-13 bar code which has addenda; the EAN-13 bar codes that without addenda will not be read by Scanner.
- 2.Either ISBN or ISBN will be considered as an extension of EAN-13, codes, thus if you need ISSN or ISBN to read with Addenda, you must enable EAN13, and Addenda Required ON / OFF.

ΔΔ

# -- GROUP 31 - -

#### SYMBOLOGIES FORMATTING: EAN/UCC-128

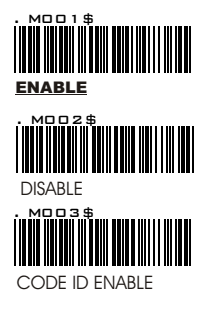

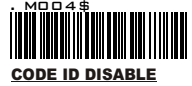

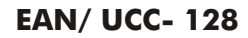

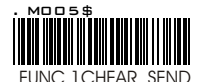

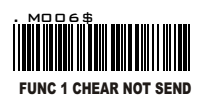

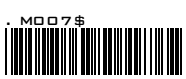

DEFINE EAN 128

#### **REMARK :DEFINE EAN 128**

The first FNC1 character is translated to ]c1, and the second FNC1 character is translated to an ASCII <GS> character ( scan from Group 32- 40 ).

#### String format :

| ]C1 | DATA CHARACTERS | <gs></gs> | DATA CHARACTERS |
|-----|-----------------|-----------|-----------------|
|-----|-----------------|-----------|-----------------|

#### Setting Procedure:

STEP 1. Scan DEFINE EAN128. >>> STEP 2: Scan ASCII Code from FULL ASCII Table. >>> STEP 3: Scan DEFINE EAN128.

ISBN

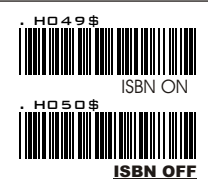

## ISSN

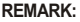

Both ISSN and ISBN are the extension code of EAN-13, If you want the scanner to read either ISSN or ISBN, you must Enable EAN13, otherwise the scanner will not able to read the ISSN or ISBN.

# -- GROUP 32 - -

FULL ASCII TABLE ( CODE 39 )

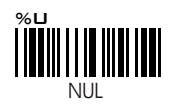

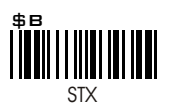

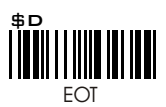

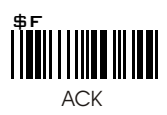

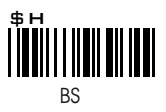

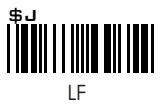

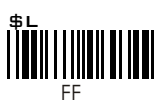

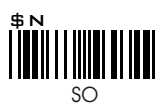

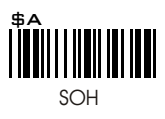

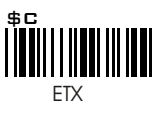

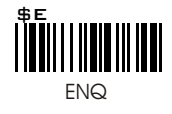

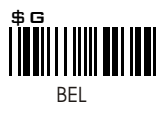

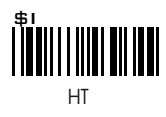

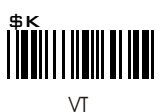

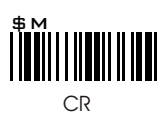

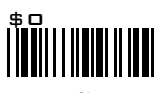

# -- GROUP 33 - -

FULL ASCII TABLE ( CODE 39 )

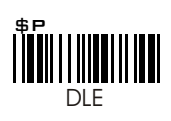

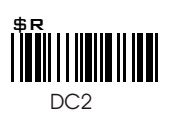

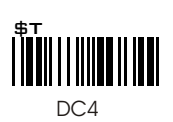

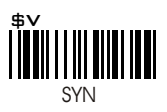

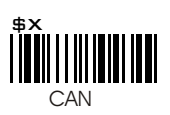

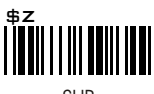

SUB

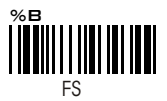

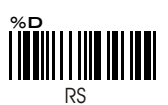

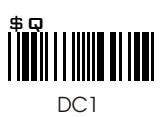

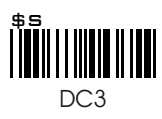

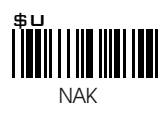

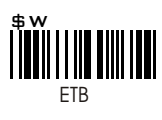

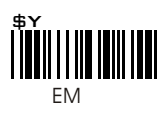

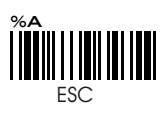

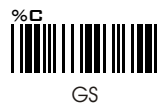

GROUP 34

ASCII TABLE ( CODE 39 )

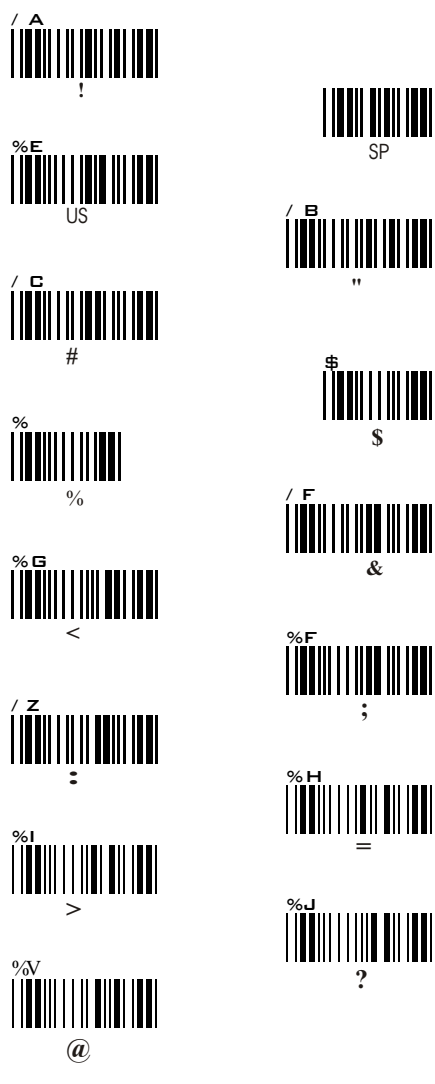

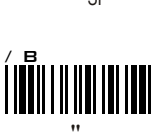

%F

%J

-- GROUP 35 --

FULL ASCII TABLE ( CODE 39 )

/ G F

# -- GROUP 36 - -

FULL ASCII TABLE ( CODE 39 )

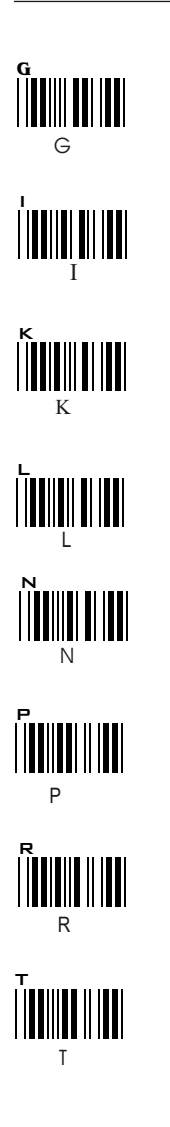

Н  $\cap$ IJ

# -- GROUP 37 - -

FULL ASCII TABLE ( CODE 39 )

× x % N +D

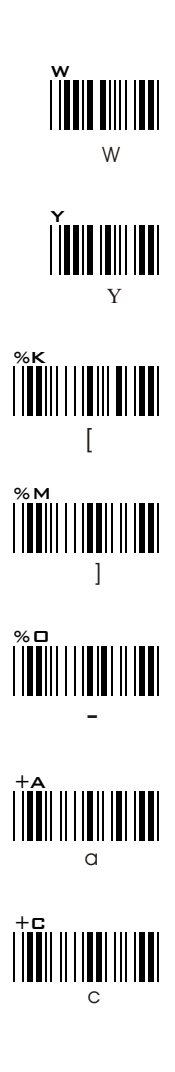

-- GROUP 38 - -

FULL ASCII TABLE ( CODE 39 )

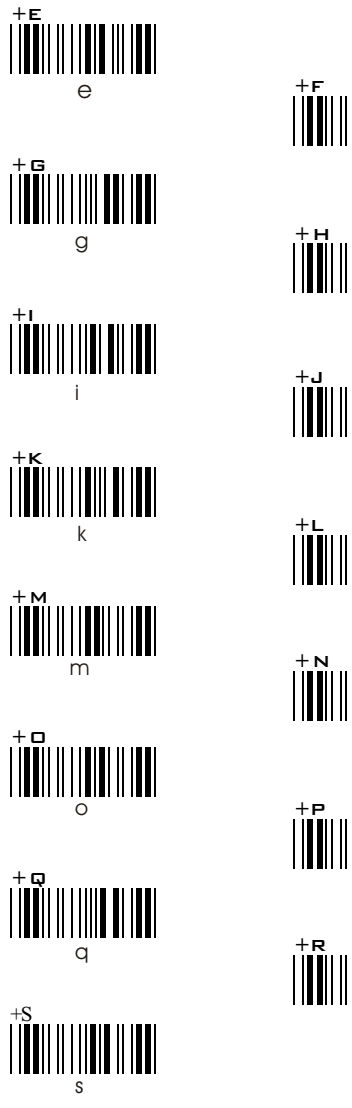

+F + N +R

# -- GROUP 39 --

FULL ASCII TABLE ( CODE 39 )

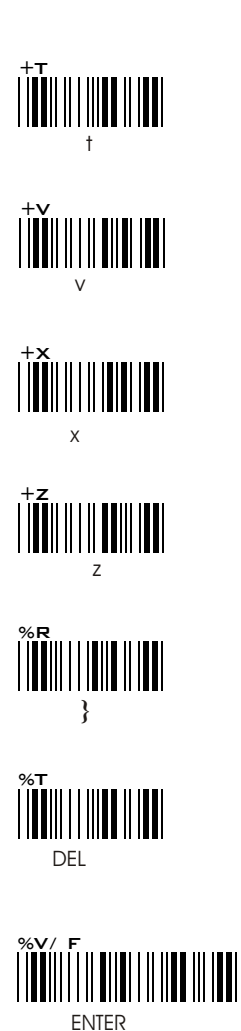

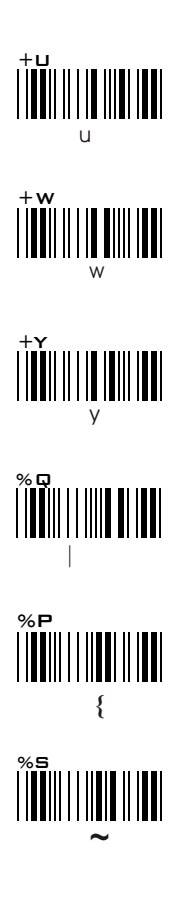

# -- GROUP 40 --

FULL ASCII ( CODE 39 ) NUMERIC TABLE

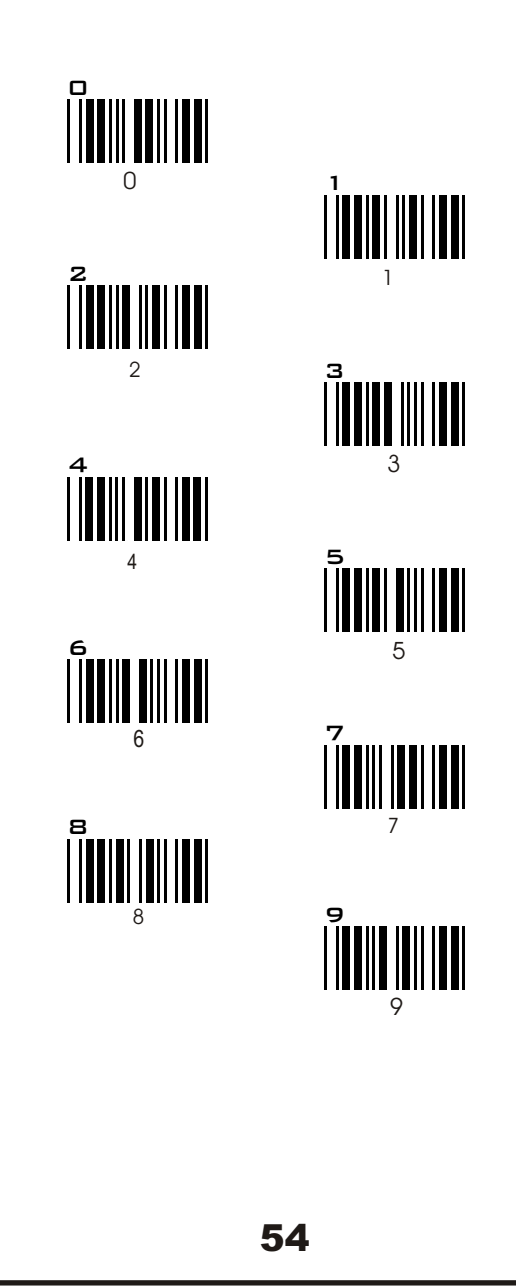

# GROUP 41 FUNCTION CODE ( CODE 39 ) FOR PC AT

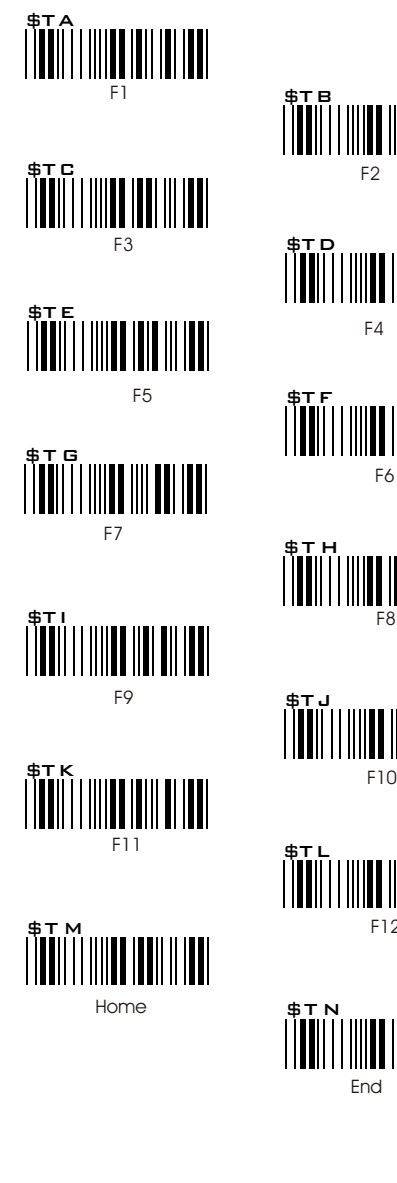

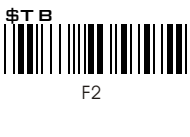

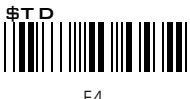

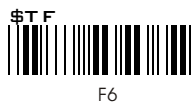

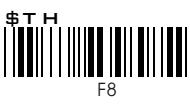

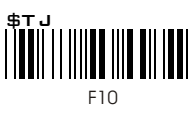

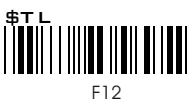

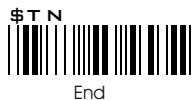

# **GROUP 42** --FUNCTION CODE ( CODE 39 ) FOR PC AT

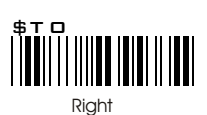

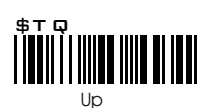

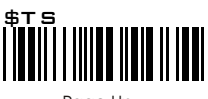

Page Up

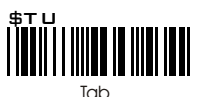

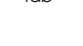

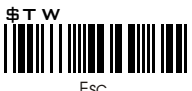

Esc

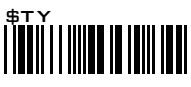

BS

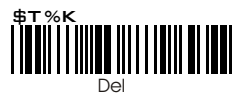

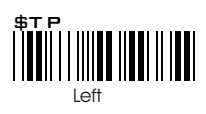

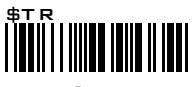

Down

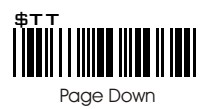

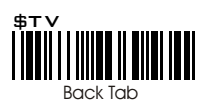

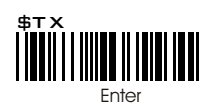

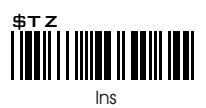

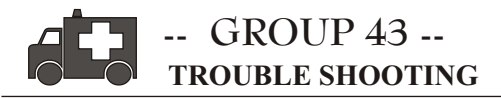

The Decoder CCD scanner is a simple device to install and use. Therefore, most of the problems can be attribute to these areas: The troubleshooting process may follow simple procedures as below:

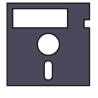

## INCORRECT CONFIGURATION SETUP INCORRECT INTERFACES CONNECTION POOR BAR CODE SYMBOL QUALITY.

# **GENERAL PROCEDURES**

- 1. First, make sure your scanner firmly connect with PC/ system and should emit one long beep afterward. When the trigger button is pressed, a flash red light should be visible.
- Once the power is on, try to scan bar code samples at page: The scanner will "Good Read" Beep and "Good Read" Flash When the scanner is in default configuration.

if reading the bar code does not result in a "Good Read", then there was a problem with either the scanning technique or the interfaces configuration setting(Reset it to DEFAULT).

3. If the scanner can" GOOD " read, then proceed to check the interfaces cabling connections.

## KEYBOARD INTERFACES PROBLEMS.

In general, Keyboard interface is trouble free, but there are some items to check if you are facing problems.

#### Do you have the correct cable?

Most computers use XT/AT compatible keyboard. Therefore, Select the proper cable for your computer.

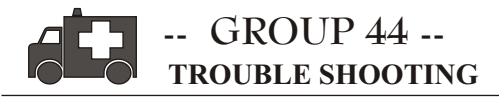

#### Does the keyboard work.

Since the key- in data from keyboard must pass through the decoder, the cabling connections are correct if the keyboard is functioning well.

#### Can your computer accept the data fast enough?

Computer's BIOS has a feature related to keyboard typing speed. Try to setup Intercharacter Delay' (page) to stimulate the effect of the keystroke speed.

## Does Keyboard port supply enough power?

Most notebook computers do not supply enough power to the scanner. The symthom is commonly visible by lower good read rate since there is no enough power to a support the scanning operation.

# **INTERFACE PROBLEMS**

#### Are you using Wand Emulation mode with Code-39 output and is your decoder set up accordingly to accept Code-39 data?

Check the configuration setting of the decoded scanner and make sure your decoder can accept the bar code format.

# The cable seems to connect properly but the scanner cannot send data to host computer.?

There are no industrial standareds for scanner interfaces cables, even if they look alike and have similar connector. For example: cables for keyboard & Wand Emulation are similar, but they cannot be interchanged each other due to different Pin assignments. Be sure your cable attaches correctly to the matching connector.

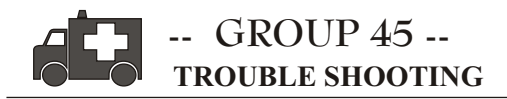

## **CONFIGURATION SETUP**

#### Are you setup to the Right Interfaces

- 1.Interface setting does not match with the right interface. For instance you select keyboard cable, but you had set it to Rs232 or Wand Emulation.
- 2. Forget to set to right interface after cable changing.. For instance, you want to change Keyboard to RS232, you forget to set the interfaces to RS232 interface..

#### Symthom ---- ( The LED lighting is stuck ,and no function at all, even triggered the scanner )

#### Solution ----- Set the Scanner to Default condition, and choose the right interfaces

#### Is the proper symbology enabled?

Every bar code symbologies can be individually enabled and disabled. It is suggested to enable only those that will be used, thereby eliminating any misread by the scanning of other symbologies.

# Do the select the bar code symbology configuration match the bar code?

The scanned data from each bar code symbology can be restricted to eliminate the scanning of undesired symbologies. The restrictions are individually set for each symbology.

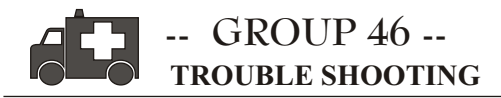

## POOR BAR CODE QUALITY

The third problem area has nothing to do with the unit, but rather the quality of the bar code and / or the scanning technique.

#### TOLERANCE OF BAR CODE

Bar codes may have a tolerance. Normally the tolerances are caused by Bar code software or of printer, a reputation high quality bar code software should be choose to generate bar codes. If the printed bar codes have varied bias distortion of printing, the scanners will not recognise these bar codes.

Users are very difficult to get Good Read" from a poor quality bar code with the unit unless they scan the symbol many times. As the quality of the symbol drops, the chances for the undetected error increase. A bar code (CDV) Check Digit Verification should br used to check the quality of the suspect symbols.

#### LABELS ( PAPER & COLOR& PRINTER MACHINE )

Mostly, The light source of a bar code reader is RED, there are some restrictions for label printing, you should be very careful when choosing bar code printing material especially colour ink and paper. Sometimes, as the combination between colour of a label and colour of the ink, it will cause blindness for the scanner, as optics physical phenomenon, some colours should be avoided as it will cause the blindness for the scanner. Regarding this restriction, please consults with the experts for the detail.

Morever, Bad quality of printing will also results in reading difficulties for the scanner, The bad printing may be caused by type of printer machines that you use. Please choose a professional and high quality bar code printer for label printing. For your advisory, please avoid printing the bar code with Dot Matrix and Inkjet printers which will result in the bad quality of printing.

Besides, the quality and condition of the Ink, Ribbon, Carbon, toners which are not very good condition will also result in the bad quality of bar code labels. Thus, please always check if the Ink, ribbon, Carbon toners of the printers are in good condition.

Finally, You should be very careful of choosing Bar code printing material. The printing material which with the shining surfaces will cause the reading difficulties for scanners, so please avoid using the shining material for bar code printing.

| NO | FUNCTION                   | KEYBOARD | ASCII CODE |
|----|----------------------------|----------|------------|
| 1  | SYSTEM RESET               | ESC KEY  | 1BH        |
| 2  | SET TO DEFAULT(FLASH MODE) | A,0 KEYS | 41H,30H    |
| 3  | SETUP NONE HANDSHAKING     | A,1 KEYS | 41H,31H    |
| 4  | SETUP CTS/RTS HANDSHAKING  | B,0 KEYS | 42H,30H    |
| 5  | SETUP Xon/Xoff HANDSHAKING | B,1 KEYS | 42H,31H    |
| 6  | UPCA CODE ENABLE           | C,0 KEYS | 43H,30H    |
| 7  | UPCA CODE DISABLE          | C,1 KEYS | 43H,31H    |
| 8  | I 2 of 5 CODE ENABLE       | D,0 KEYS | 44H,30H    |
| 9  | I 2 of 5 CODE DISABLE      | D,1 KEYS | 44H,31H    |
| 10 | FULL ASCII CODE 39 ENABLE  | E,0 KEYS | 45H,30H    |
| 11 | FULL ASCII CODE 39 DISABLE | E,1 KEYS | 45H,31H    |
| 12 | CODE 93 ENABLE             | F,0 KEYS | 46H,30H    |
| 13 | CODE 93 DISABLE            | F,1 KEYS | 46H,31H    |
| 14 | CODABAR ENABLE             | G,0 KEYS | 47H,30H    |
| 15 | CODABAR DISABLE            | G,1 KEYS | 47H,31H    |
| 16 | CODE 128 ENABLE            | H,0 KEYS | 48H,30H    |
| 17 | CODE 128 DISABLE           | H,1 KEYS | 48H,31H    |
| 18 | CODE 11 ENABLE             | I,0 KEYS | 49H,30H    |
| 19 | CODE 11 DISABLE            | I,1 KEYS | 49H,31H    |
| 20 | CODE 32 ENABLE             | J,0 KEYS | 4AH,30H    |
| 21 | CODE 32 DISABLE            | J,1 KEYS | 4AH,31H    |
| 22 | EAN13 ENABLE               | K,0 KEYS | 4BH,30H    |
| 23 | EAN13 DISABLE              | K,1 KEYS | 4BH,31H    |
| 24 | UPCE ENABLE                | L,0 KEYS | 4CH,30H    |
| 25 | UPCE DISABLE               | L,1 KEYS | 4CH,31H    |
| 26 | EAN8 ENABLE                | M,0 KEYS | 4DH,30H    |
| 27 | EAN8 DISABLE               | M,1 KEYS | 4DH,31H    |
| 28 | CODE 39 ENABLE             | N,0 KEYS | 4EH,30H    |
| 29 | CODE 39 DISABLE            | N,1 KEYS | 4EH, 31H   |
| 30 | INDUSTRIAL 25 ENABLE       | O,0 KEYS | 4FH,30H    |
| 31 | INDUSTRIAL 25 DIABLE       | O,1 KEYS | 4FH,31H    |
| 32 | MATRIX 2 OF 5 ENABLE       | P,0 KEYS | 50H,30H    |
| 33 | MATRIX 2 OF 5 DISABLE      | P,1 KEYS | 50H, 31H   |

#### MT6262 CONTROL CODE LIST FOR RS232

#### SETTING PROCEDURE

1. The chart shown above is work for MT6262 Fixed Mount CCD bar code scanner setting only.

2.you can easy to set it through keyboard.

3.Setting procedure: for example

MATRIX 2 OF 5 ENABLE, KEYBOARD = P,0 SETTING PROCEDURE: STEP 1: Press P of the keyboard.. STEP 2: Press 0 of the keyboard.